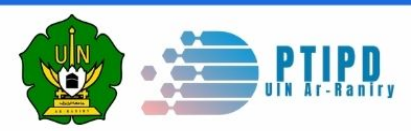

# **MODUL** Aplikasi siakad E-BAK

### UIN Ar-Raniry Banda Aceh Tahun 2018

Perkuliahan 🗸

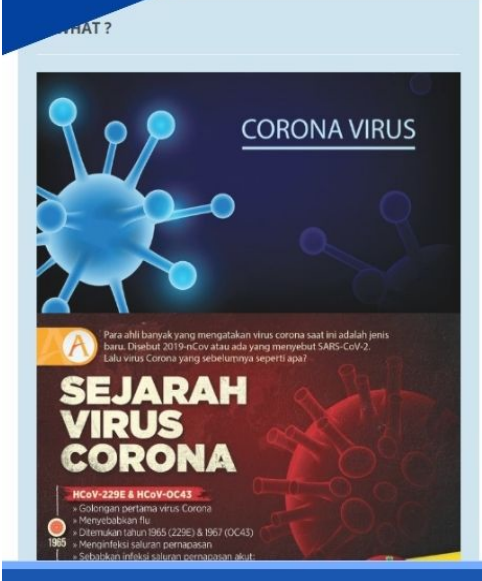

DA ACEH

#### ♥ INFORMASI PENTING TAHUN AJARAN 2021/2022 GENAP

Mahasiswa yang sudah melakukan pembayaran SPP dapat mengajukan jenis perkuliahan pada menu Perkuliahan > Pengajuan KRS > Pilih Matakuliah Diajukan

Sesuai dengan Surat Edaran Rektor UIN Ar-Raniry tentang perkuliahan tahun akademik 2021/2022 Semester Genap, berikut beberapa ketentuan yang perlu diperhatikan:

- Perkuliahan tahun akademik 2021/2022 Semester Genap dimulai pada tanggal 21 Februari 2022.
   Mahasiswa mengukuti kelas perkuliahan sesuai dengan jenis kelas
- Mahasiswa mengukuti kelas perkuliahan sesuai dengan jenis kelas yang dipilih, kelas Offline atau kelas Online.
   Bagi peserta kelas offline harap mengikuti arahan dari dosen
- Bagi peserta kelas offline harap mengikuti arahan dari dosen pengampu, terhadap roster dan jadwal perkuliahan.
   Bagi peserta kelas online dan kelas blended, silahkan join google
- Bagi peserta kelas online dan kelas blended, silankan join google classroom sesual dengan kode kelas yang ada di roster masingmasing.
   Mahasiswa dan Dosen mengisi daftar kehadiran kelas melalui
- Mahasiswa dan Dosen mengisi darlar kenadiran kelas melalur halaman aplikasi SIAKAD masing-masing.
   Mahasiswa yang terlambat melakukan pembayaran SPP, maka
- Manasiswa yang terlambat merakukan pembagaran SPP, maka akan melakukan pengisian KRS pada masa KPRS.
   Untuk link pengaduan dapat di akses disini
- 8. Untuk kelas online dapat di akses di Google Classroom

#### 🗄 LOGIN SISTEM

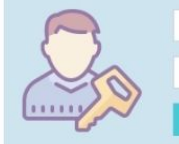

Username Password

### Disusun oleh : PTIPD UIN Ar-Raniry Banda Aceh

## MODUL PENGGUNAAN APLIKASI SISTEM INFORMASI AKADEMIK (SIAKAD) BAGI AKADEMIK (E-BAK)

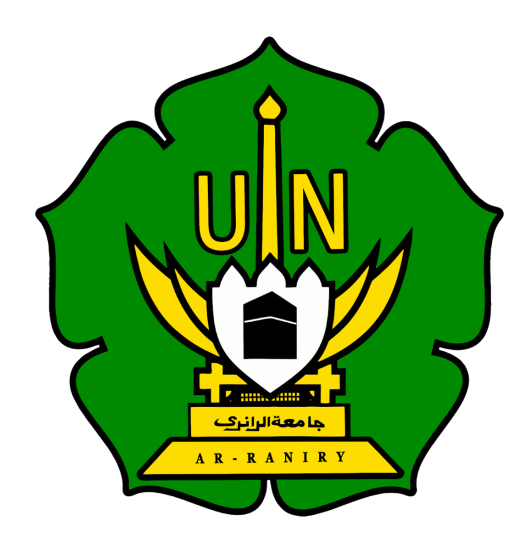

## UIN AR – RANIRY 2018

#### PENDAHULUAN

Aplikasi SIAKAD (Sistem Informasi Akademik) pada Bagian Akademik atau disingkat dengan e-BAK yang akan dipergunakan oleh bagian Akademik untuk mengelola dan menangani proses pengelolaan data akademik dan data terkait lainnya. Sehingga seluruh proses kegiatan akademik dapat terkelola menjadi informasi yang bermanfaat dalam pengelolaan manajemen Perguruan Tinggi, pengambilan keputusan serta pelaporan di lingkungan Perguruan Tinggi.

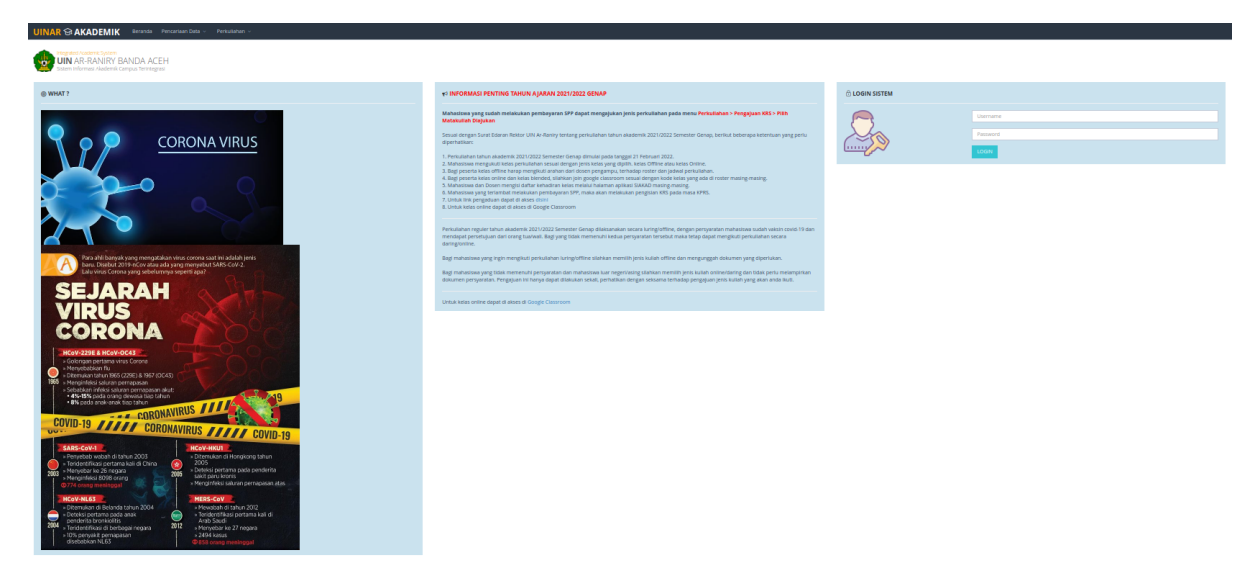

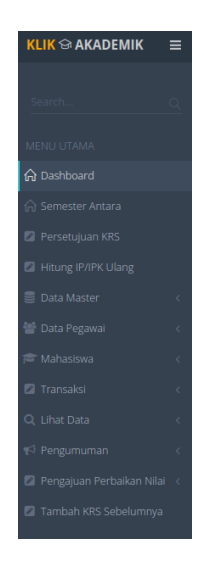

Pada aplikasi SIAKAD e-BAK terdiri atas menu Dashbord, Semester Antara, Persetujuan KRS, Hitung IP/ IPK Ulang, Data Master, Data Pegawai, Mahasiswa, Transaksi, Lihat Data, Pengumuman, Pengajuan Perbaikan Nilai, dan Tambah KRS Sebelumnya.

#### A. Dashboard

Pada halaman dashboard terdapat informasi mengenai status keaktifan mahasiswa aktif, mahasiswa lulus, mahasiswa cuti, dan mahasiswa non aktif yang ditampilkan dalam bentuk presentase.

| KLIK 😪 AKADEMIK | =            |                    |                    |                 |          |                      |           | 🐲 iza.admi          |     |
|-----------------|--------------|--------------------|--------------------|-----------------|----------|----------------------|-----------|---------------------|-----|
|                 |              |                    |                    |                 |          |                      |           |                     |     |
|                 | Q Deskhar    |                    |                    |                 |          |                      |           |                     |     |
|                 | Dashboa      | ra                 |                    |                 |          |                      |           |                     |     |
| 🛱 Dashboard     | MAHASISWA    | AKTIF              |                    | 0               | ଜ        | 0                    | Ω.        | 0                   | Ω,  |
|                 | PERSENTASE   |                    | 274%               | MAHASISWA LULUS |          | MAHASISWA CUTI       |           | MAHASISWA NON AKTIF |     |
|                 |              |                    |                    | PERSENTASE      | 164%     | PROGRESS             | 76%       | PROGRESS            | 76% |
|                 |              |                    |                    |                 |          |                      |           |                     |     |
|                 |              | IASI STATUS M      | AHASISWA/I T       | .A 2022/        |          | PEMINAT JENIS KULIAH | 2022/2023 |                     |     |
|                 | < Pilib Prog | ram Studi          |                    |                 | ~        | ANGKATAN             | ONUME     | OFFLINE             | N/A |
|                 | < Mahas      | iswa Yang Sudah    | Bayar SPP          |                 | (18.616) | 2015                 | 0         | 2                   | 0   |
|                 | < Ø Mahas    | iswa Yang Belum    | Bayar SPP          |                 | 4.286    | 2016                 | 0         | 601                 | 0   |
|                 | < 3 Mahas    | iswa Sudah Regis   | trasi 0 SKS        |                 | 20       | 2017                 | 0         | 1186                | 0   |
|                 | < 🚺 Mahas    | iswa Jml SKS di Ta | warkan = Jml SKS   | diambil         | 5393     | 2018                 | 0         | 2464                | 0   |
|                 | < B Mahas    | iswa Yang Memili   | ki Sisah 1 SKS     |                 | 2548     | 2019                 | 0         | 3745                | 0   |
|                 | Mahas        | iswa Yang Memili   | ki Sisah 2 SKS     |                 | 1006     | 2020                 | 0         | 3066                | 0   |
|                 | Mahas        | iswa Yang Memili   | ki Sisah > 2 SKS   |                 | 8802     | 2021                 | 0         | 3778                | 0   |
|                 | Mahas        | iswa Cuti/Non Ak   | if Lebih Dari 1 Se | emester         | 0        | 2022                 | 0         | 3827                | 0   |
|                 | Mahasi       | iswa Lebih Dari 1  | Semester           |                 | 0        | TOTAL                | 0         | 18669               | 0   |
|                 |              |                    |                    |                 |          |                      |           |                     |     |

A.1. Gambar Tampilan Dashboard

Kemudian pada halaman dashboard juga terdapat informasi status mahasiswa pada tahun ajaran yang sedang berjalan. Informasi yang ditampilkan yaitu jumlah data mahasiswa yang sudah membayar SPP, jumlah mahasiswa yang belum membayar SPP, jumlah mahasiswa yang sudah melakukan registrasi tetapi memilik 0 SKS, jumlah mahasiswa dengan jumlah SKS yang di tawarkan sama dengan jumlah SKS yang diambil, jumlah mahasiswa yang memiliki sisa 1 SKS, jumlah mahasiswa yang memiliki sisa 2 SKS, jumlah mahasiswa yang memiliki sisa kurang dari 2 SKS, jumlah mahasiswa cuti/ non aktif lebih dari 1 semester, jumlah mahasiswa lebih dari 11 semester, dan jumlah mahasiswa IPK kurang dari 2,5. Informasi status mahasiswa dapat ditampilkan secara keseluruahan (semua prodi) dan dapat ditampilkan atau dipilih sesuai prodi yang diinginkan.

| Pilih Program Studi                             | ~      |
|-------------------------------------------------|--------|
| Mahasiswa Yang Sudah Bayar SPP                  | 18.618 |
| Mahasiswa Yang Belum Bayar SPP                  | 4.284  |
| Mahasiswa Sudah Registrasi 0 SKS                | 20     |
| Mahasiswa Jml SKS di Tawarkan = Jml SKS diambil | 5392   |
| Mahasiswa Yang Memiliki Sisah 1 SKS             | 2547   |
| Mahasiswa Yang Memiliki Sisah 2 SKS             | (1007  |
| Mahasiswa Yang Memiliki Sisah > 2 SKS           | 8800   |
| Mahasiswa Cuti/Non Aktif Lebih Dari 1 Semester  | 0      |
| Mahasiswa Lebih Dari 11 Semester                | 0      |
| Mahasiswa IPK Kurang Dari 2.5                   | 0      |

A.2. Gambar Tampilan Dashboard (Informasi Status Mahasiswa)

Selain itu, dalam halaman dashboard terdapat informasi data jenis peminat perkuliahan pada semester yang sedang berjalan. Adapun data jenis peminat perkuliahan yang dimaksud adalah jenis perkuliahan yang dilaksanakan secara daring (*online*) dan secara luring (*offline*). Data yang disajikan dalam bentuk tabel yang berisi angkatan, jenis perkulihan, dan yang tidak memilih jenis perkulihan.

| ANGKATAN | ONLINE | OFFLINE | N/A |
|----------|--------|---------|-----|
| 2015     | 0      | 2       | 0   |
| 2016     | 0      | 601     | 0   |
| 2017     | 0      | 1186    | 0   |
| 2018     | 0      | 2464    | 0   |
| 2019     | 0      | 3745    | 0   |
| 2020     | 0      | 3066    | 0   |
| 2021     | 0      | 3778    | 0   |
| 2022     | 0      | 3827    | 0   |
| TOTAL    | 0      | 18669   | 0   |

#### PEMINAT JENIS KULIAH 2022/2023

A.3. Gambar Tampilan Dashboard (Informasi Status Mahasiswa)

#### B. Menu Persetujuan KRS

Menu persetujuan KRS digunakan untuk melakuakn persetujuhan KRS mahasiswa. Langkah pertama yang harus dilakukan adalah memilih prodi yang akan dilakukan persetujan KRS.

| KLIK 😪 AKADEMIK            | ≡        |                             |              |             |                  |          | iza.admin@ar-raniry. |                   |
|----------------------------|----------|-----------------------------|--------------|-------------|------------------|----------|----------------------|-------------------|
|                            |          | Home • Persetujuan KRS      |              |             |                  |          |                      | <b>=</b> ~        |
| Search                     | <u>Q</u> | Persetuiuan KRS             |              |             |                  |          |                      |                   |
| MENU UTAMA                 |          |                             |              |             |                  |          |                      | Pencarian<br>Data |
| 🛆 Dashboard                |          |                             |              |             |                  |          |                      | Q                 |
| 🎧 Semester Antara          |          |                             |              |             |                  |          |                      |                   |
| 🖻 Persetujuan KRS          |          |                             | Daftar Prodi | pilih       |                  |          |                      | -                 |
| Hitung IP/IPK Ulang        |          | Setujui                     |              |             |                  |          |                      |                   |
| 🗐 Data Master              | <        |                             |              |             |                  |          |                      |                   |
| 曫 Data Pegawai             | <        | 25 v records                |              |             |                  |          | Search:              |                   |
| T Mahasiswa                | <        | NIM                         | Nama         | SKS Diambil |                  | Semester |                      |                   |
| Transaksi                  | <        |                             |              | No data av  | ailable in table |          |                      |                   |
| 🔍 Lihat Data               | <<br><   | Showing 0 to 0 of 0 entries |              |             |                  |          |                      |                   |
| 😰 Pengajuan Perbaikan Nila | ai <     |                             |              |             |                  |          |                      |                   |
| Tambah KRS Sebelumnya      | )        |                             |              |             |                  |          |                      |                   |
|                            |          |                             |              |             |                  |          |                      |                   |
|                            |          |                             |              |             |                  |          |                      |                   |
| 2014 © Metronic by keenthe | emes. Pu | rchase Metronic!            |              |             |                  |          |                      |                   |

B.1. Gambar Tampilan Persetujuan KRS

Ketika memilih prodi yang akan dilakukan persetujuan KRS, maka akan tampil data mahasiswa yang telah melakukan pengajuan KRS.

| Setujui      | Daftar Prodi S-1   (ARS) Arsitektur | > 302       | ×        |  |
|--------------|-------------------------------------|-------------|----------|--|
| 25 ✓ records |                                     |             | Search:  |  |
| NIM          | Nama                                | SKS Diambil | Semester |  |
| 160701004    | KARINA FILZAN                       | 8           |          |  |
| 160701018    | RAMADHAN                            | 8           |          |  |
| 160701020    | MUHAMMAD ABIZAR AULIA               | 8           |          |  |
| 160701025    | ZAHRINA AMELIA PUTRI                | 8           |          |  |
| 160701026    | MUHAMMAD AQILA                      | 11          |          |  |
| 160701029    | ALKINDI MAHLIL IDHAM                | 8           |          |  |
| 160701031    | SAFRAWI                             | 8           |          |  |
| 160701037    | RAHMAD MAULANA                      | 8           |          |  |
| 160701039    | FITRAH ALAMSYAH                     | 8           |          |  |
| 160701049    | HABIYUDA PRADANA SYAHRAN            | 8           |          |  |
| 160701052    | MUHAMMAD RYANDI                     | 8           |          |  |
| 160701057    | RIZKY ALVANDY                       | 8           |          |  |
| 160701059    | M. ARIFIN                           | 8           |          |  |

B.2. Gambar Tampilan Persetujuan KRS (Tampilan Data Perprodi)

Pada menu persetujuan KRS terdapat keterangan records data yang dapat dipilih sesuai dengan sebanyak apa data yang ingin ditampilkan pada tabel data, kemudian ada tombol pencarian (*search*) dan tabel data yang berisi nim, nama, sks diambil, dan semester.

#### C. Menu Data Master

Menu Data Master terdiri dari Data Referensi, Data Matakuliah, Daftar Mahasiswa Mutasi, Konfigurasi, dan Setting System.

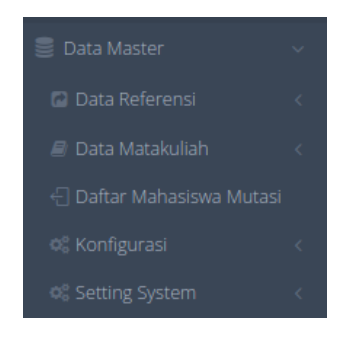

C. Gambar Tampilan Menu Data Master

#### C.1. Data Referensi

Data referensi terdiri dari beberapa menu, yaitu data fakultas, data program studi, data ruang belajar, data jenjang pendidikan, data agama, dan data negara.

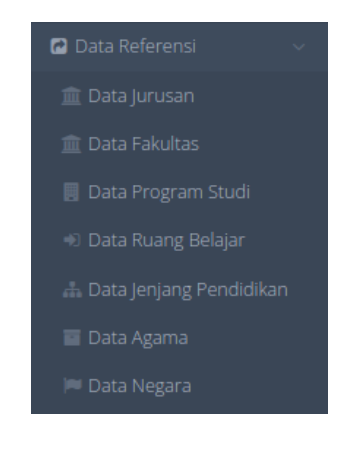

C.1. Gambar Tampilan Menu Data Referensi

#### C.1.1. Data Fakultas

Data fakultas digunakan untuk menambahkan data fakultas pada Univeristas dan menampilkan seluruh data nama fakultas, kode fakultas, nama Dekan, nama Wakil Dekan 1, nama Wakil Dekan 2, nama Wakil Dekan 3.

| cultas    | Data Mas      | ster Fakultas                                 |                                               |                                       |                                             |                                  |             |
|-----------|---------------|-----------------------------------------------|-----------------------------------------------|---------------------------------------|---------------------------------------------|----------------------------------|-------------|
| FAKUL     | TAS           |                                               |                                               |                                       |                                             |                                  | @ <i>P</i>  |
| Daftar Fa | kultas Tam    | bah Fakultas                                  |                                               |                                       |                                             |                                  |             |
| 10        | ✓ Data Per Ha | laman                                         |                                               |                                       |                                             | Pen                              | carian:     |
| No        | Kode          | Nama Fakultas                                 | Nama Dekan                                    | Dekan 1                               | Dekan 2                                     | Dekan 3                          |             |
| 1         |               | -                                             |                                               |                                       |                                             |                                  | <b>8</b> 7  |
| 2         | 01            | Fakultas Syari'ah dan<br>Hukum                | KamaruzzamanM.Sh.,<br>Ph.D.                   | Hasnul Arifin MelayuM.A.              | Prof. Dr.Soraya DevyM.Ag.                   | Dr.Ali AbubakarM.Ag.             | <b>₿</b> ₿  |
| 3         | 02            | Fakultas Tarbiyah dan<br>Keguruan             | Prof.Safrul MulukS.Ag.,<br>M.A., M.Ed., Ph.D. | Prof.HabiburrahimS.Ag., M.Com., Ph.D. | Samsul KamalS.Pd., M.Pd.                    | Dr.Mumtazul FikriM.A.            | <b>₿</b> ⊘  |
| 4         | 03            | Fakultas Ushuluddin dan<br>Filsafat           | Dr.Salman Abdul<br>MuthalibLc., M.Ag.         | Dr.MaizuddinM.Ag.                     | Dr.Lukman HakimS.Ag., M.Ag.                 | Dr.MawardiS.Th.I., M.A.          | <b>8</b> C2 |
| 5         | 04            | Fakultas Dakwah dan<br>Komunikasi             | Prof. Dr.Kusmawati<br>HattaM.Pd.              | Dr.MahmuddinM.Si.                     | FairusS.Ag., M.A.                           | Dr.SabirinS.Sos.I., M.Si.        | <b>8</b> C  |
| 6         | 05            | Fakultas Adab dan<br>Humaniora                | SyarifuddinM.Ag., Ph.D.                       | NazaruddinS.Ag, S.S, M.L.I.S.         | SanusiS.Ag., M.Hum.                         | Dr. H.Ajidar MatsyahLc.,<br>M.A. | <b>₿</b> ₿  |
| 7         | 06            | Fakultas Ekonomi dan<br>Bisnis Islam          | Dr.Hafas FurqaniM.Ec.                         | Dr.FithriadyLc., M.A.                 | Israk AhmadsyahB.Ec., M.Ec.,<br>M.Sc., Ph.D | Dr.AnaliansyahM.Ag.              | <b>≙</b> ⊘  |
| 8         | 07            | Fakultas Sains dan<br>Teknologi               | Dr. Ir.M. DirhamsyahM.T.                      | YusranS.Pd., M.Pd.                    | Dr.Zainal AbidinM.Pd.                       | Budi AzhariM.Pd.                 | <b>₿</b> ₿  |
| 9         | 08            | Fakultas Ilmu Sosial dan<br>Ilmu Pemerintahan | Dr.Muji MuliaS.Ag., M.Ag.                     | Eka JanuarM.Soc.Sc.                   | Muhammad ThalalLc., M.Si.,<br>M.Ed.         | Reza IdriaS.H.I., M.A., Ph.D.    | <b>8</b> 3  |
| 10        | 09            | Fakultas Psikologi                            | Dr.Muslim ZainuddinM.Si.                      | Dr.SafrilsyahS.Ag., M.Si.             | MisnawatiS.Ag., M.Ag., Ph.D.                | Drs. Nasruddin AS, M.Hum         | 88          |

C.1.1.1. Gambar Tampilan Sub Menu Data Master Fakultas (Daftar Seluruh Data Fakultas)

Pada sub menu data fakultas terdapat tombol ubah, hapus, dan lihat data. Tombol tersebut dapat digunakan untuk menghapus data jurusan, untuk mengubah data jurusan, dan melihat data jurusan.

| Fa | akultas Data Master Fakultas |                 |                           |  |  |  |  |  |  |  |
|----|------------------------------|-----------------|---------------------------|--|--|--|--|--|--|--|
| ę  | FAKULTAS                     |                 |                           |  |  |  |  |  |  |  |
|    | Daftar Fakultas              | Tambah Fakultas |                           |  |  |  |  |  |  |  |
|    |                              | Kode Fakultas   | lsi Kode Fakultas         |  |  |  |  |  |  |  |
|    |                              | Nama Fakultas   | Isi Nama Fakultas         |  |  |  |  |  |  |  |
|    |                              | Nama Dekan      | Isi Nama Dekan            |  |  |  |  |  |  |  |
|    | Pen                          | nbantu Dekan 1  | Isi Nama Pembantu Dekan 1 |  |  |  |  |  |  |  |
|    | Pembantu Dekan 2             |                 | Isi Nama Pembantu Dekan 2 |  |  |  |  |  |  |  |
|    | Pen                          | nbantu Dekan 3  | lsi Nama Pembantu Dekan 3 |  |  |  |  |  |  |  |
|    |                              |                 | Cancel Submit             |  |  |  |  |  |  |  |

C.1.1.2. Gambar Tampilan Sub Menu Data Master Fakultas (Tambah Data Fakultas)

Untuk menambahkan data fakultas, dapat dipilih pada menu tambah fakultas, kemudian isi data yang telah tersedia. Data yang tersedia pada menu data fakultas yaitu kode fakultas, nama fakultas, nama dekan, nama wakil dekan 1, nama wakil dekan 2, nama wakil dekan 3. Jika data yang diisi sudah benar, maka klik tombol simpan. Tombol simpan digunakan untuk menyimpan/ menambahkan data fakultas, sedangkan tombol cancel digunakan untuk untuk mereset data yang sudah diisi.

#### C.1.2. Data Program Studi

Data program studi (prodi) digunakan untuk menambahkan data prodi pada Univeristas dan menampilkan seluruh data nama prodi, akronim, kode prodi, nama prodi, dan nama ketua prodi.

| Due    | una Churdi | Doto M      | astar Dragram Ctudi      |                                       |                     |
|--------|------------|-------------|--------------------------|---------------------------------------|---------------------|
| Progra | am Stuu    | Data Ma     |                          |                                       |                     |
| 🛞 PR   | OGRAM STU  | DI (PRODI)  |                          |                                       | @ Ø (Î              |
| Daft   | ar Prodi   | ambah Prodi |                          |                                       |                     |
| 10     | ✓ Data     | Per Halaman |                          | Pencarian:                            |                     |
| No     | Akronim    | Kode        | Nama Program Studi       | Ketua Prodi                           |                     |
| 1      | ARS        | 23201       | [S-1]Arsitektur          | Maysarah Binti BakriS.T.,<br>M.Arch.  | <b>₿</b> ₿ <b>0</b> |
| 2      | TL         | 25201       | [S-1]Teknik Lingkungan   | Husnawati YahyaS.Si., M.Sc.           | <b>∄</b> ⊠ Q        |
| 3      | TF         | 30201       | [S-1]Teknik Fisika       | Dr.Abd Mujahid<br>HamdanM.Sc.         | 1 2 0               |
| 4      | BIO        | 46201       | [S-1]Biologi             | Muslich HidayatM.Si.                  | <b>≣</b> ⊠ Q        |
| 5      | KIM        | 47201       | [S-1]Kimia               | Muammar YulianM.Si.                   | <b>≣</b>            |
| 6      | ті         | 59201       | [S-1]Teknologi Informasi | Ima DwitawatiM.B.A.                   | <b>∄</b> ⊠ Q        |
| 7      | ES         | 60102       | [S-2]Ekonomi Syariah     | Prof. Dr.Ridwan NurdinM.C.L.          | ∎ 🖉 🔍               |
| 8      | IE         | 60201       | [S-1]limu Ekonomi        | Cut Dian FitriS.E., M.Si., Ak.,<br>CA | <b>∄</b>            |
| 9      | ES         | 60202       | [S-1]Ekonomi Syariah     | Dr.Nilam SariM.Ag.                    | 1 8 Q               |
| 10     | PS         | 61206       | [S-1]Perbankan Syariah   | Dr.Nevi HasnitaS.Ag., M.Ag.           | 1 Z Q               |

C.1.2.1. Gambar Tampilan Sub Menu Data Master Program Studi (Daftar Seluruh Data Prodi)

Pada sub menu data prodi terdapat tombol ubah, hapus, dan lihat data. Tombol tersebut dapat digunakan untuk menghapus data prodi, untuk mengubah data prodi, dan melihat data prodi.

| Program Studi Data I    | Master Program Studi     |   |              |                        |                      |     |
|-------------------------|--------------------------|---|--------------|------------------------|----------------------|-----|
| 🛞 PROGRAM STUDI (PROD   | 1)                       |   |              |                        |                      | @Ø1 |
| Daftar Prodi Tambah Pro | bdi                      |   |              |                        |                      |     |
| Pilih Fakultas          | Pilih Fakultas           | ~ | Gelar Prodi  | Gelar                  | 🔿 Depan 🛛 🔿 Belakang |     |
| Pilih Jurusan           | Pilih Jurusan            | ~ | Ket.Gelar    | Keterangan Gelar       |                      |     |
| No.Urut                 | Nomor Urut Dari Fakultas |   | Terakreditas | Belum Terakreditasi    |                      | ~   |
| Kode Prodi              | Kode Prodi               |   | No.Sk        | No.SK Akreditas Prodi  |                      |     |
| Nama Prodi              | Nama Prodi               |   | Tgl Awal SK  | Tanggal Sk Akreditas   |                      |     |
| Akronim Prodi           | Singkatan/Akronim Prodi  |   | Tgl Batas SK | Tanggal Akhir SK Akred | litas                |     |
| Jenjang                 | Pilih Jenjang Prodi      | ~ | Ka.Prodi     | Ketua Prodi            |                      |     |
|                         | Cancel Submit            |   |              |                        |                      |     |

C.1.2.2. Gambar Tampilan Sub Menu Data Master Prodi (Tambah Data Prodi)

Untuk menambahkan data prodi, dapat dipilih pada menu tambah prodi, kemudian isi data yang telah tersedia. Data yang tersedia pada menu data prodi yaitu pilih fakultas, pilih jurusan, nomor urut, kode prodi, nama prodi, akronim prodi, jenjang prodi, gelar prodi, keterangan gelar, akreditasi, nomor SK, tanggal awal SK, tanggal batas SK, dan nama ketua prodi. Jika data yang diisi sudah benar, maka klik tombol simpan. Tombol simpan digunakan untuk menyimpan/ menambahkan data prodi, sedangkan tombol cancel digunakan untuk untuk mereset data yang sudah diisi.

#### C.1.3. Data Ruang Belajar

Data ruang belajar digunakan untuk menambahkan data ruang belajar dan menampilkan seluruh daftar data ruangan. Data yang ditampilkan pada ruang belajar yaitu kode, nama ruangan, keterangan ruangan, grup ruangan, lokasi dan kapasitas.

| 🛞 RUANGAN    | i                |                 |             |               |                                |            | ()<br>()<br>()<br>() |
|--------------|------------------|-----------------|-------------|---------------|--------------------------------|------------|----------------------|
| Daftar Ruang | zan Tambah Ru    | Jangan          |             |               |                                |            |                      |
| 10 🗸         | Data Per Halaman |                 |             |               |                                | Pencarian: |                      |
| No           | Kode             | Nama Ruangan    | Ket Ruangan | Grup Ruangan  | Lokasi                         | Kapasitas  |                      |
| 1            | UIN 103 01       | FTK 01 Gedung B |             | RUANG BELAJAR | Fakultas Tarbiyah dan Keguruan | 40         | <b>8</b>             |
| 2            | UIN 103 02       | FTK 02 Gedung B |             |               | Fakultas Tarbiyah dan Keguruan | 28         | <b>û</b> 🕑           |
| 3            | UIN 103 03       | FTK 03 Gedung B |             |               | Fakultas Tarbiyah dan Keguruan | 40         | <b>@</b> 2           |
| 4            | UIN 103 04       | FTK 04 Gedung B |             |               | Fakultas Tarbiyah dan Keguruan | 40         | 8                    |
| 5            | UIN 103 05       | FTK 05 Gedung B |             |               | Fakultas Tarbiyah dan Keguruan | 35         | 8                    |
| 6            | UIN 103 06       | FTK 06 Gedung B |             |               | Fakultas Tarbiyah dan Keguruan | 35         | <b>a</b> 77          |
| 7            | UIN 103 07       | FTK 07 Gedung B | ÷           |               | Fakultas Tarbiyah dan Keguruan | 40         | 07                   |
| 8            | UIN 103 08       | FTK 08 Gedung B |             |               | Fakultas Tarbiyah dan Keguruan | 28         | 07                   |
| 9            | UIN 103 09       | FTK 09 Gedung B |             |               | Fakultas Tarbiyah dan Keguruan | 40         | <b>a</b> 🕼           |
| 10           | UIN 103 10       | FTK 10 Gedung B | ÷           | -             | Fakultas Tarbiyah dan Keguruan | 40         | <b>a</b> 7           |

C.1.3.1. Gambar Tampilan Sub Menu Data Ruang Belajar (Daftar Seluruh Data Ruang Belajar)

Pada sub menu data ruang belajar terdapat tombol ubah, hapus, dan lihat data. Tombol tersebut dapat digunakan untuk menghapus data ruang belajar, untuk mengubah data ruang belajar, dan melihat data ruang belajar.

| <b>Ruangan</b> Data | Master Rua     | ngan                   |
|---------------------|----------------|------------------------|
| 🛞 RUANGAN           |                |                        |
| Daftar Ruangan      | Tambah Ruangan |                        |
|                     | Kode Ruangan   | Isi Kode Ruangan       |
| ,                   | Nama Ruangan   | Isi Nama Ruangan       |
| Ketera              | angan Ruangan  | Isi Keterangan Ruangan |
|                     | Grup Ruangan   | Pilih Grup Ruangan 🗸   |
| L                   | okasi Ruangan. | Pilih Lokasi Ruangan   |
|                     | Kapasitas      | Kapasitas Ruangan      |
|                     |                | Cancel Submit          |

C.1.3.2. Gambar Tampilan Sub Menu Data Master Ruangan (Tambah Data Ruangan)

Untuk menambahkan data prodi, dapat dipilih pada menu tambah ruangan, kemudian isi data yang telah tersedia. Data yang tersedia pada menu data ruangan yaitu kode ruangan, nama ruangan, keterangan ruangan, grup ruangan, lokasi ruangan, dan kapasitas. Jika data yang diisi sudah benar, maka klik tombol simpan. Tombol simpan digunakan untuk menyimpan/ menambahkan data ruangan, sedangkan tombol cancel digunakan untuk untuk mereset data yang sudah diisi.

#### C.1.4. Data Jenjang Pendidikan

Data jenjang pendidikan digunakan untuk menambahkan data jenjang pendidikan dan menampilkan seluruh daftar jenjang pendidikan. Data yang ditampilkan pada jenjang pendidikan yaitu nama jenjang pendidikan, keterangan lembaga, keterangan orang tua, dan keterangan mahasiswa.

| enjang P      | <b>Pendidikan</b> Dat | a Master Jenjang Pendidikan                                                 |               |           |            |
|---------------|-----------------------|-----------------------------------------------------------------------------|---------------|-----------|------------|
| , DAFTAR JE   | ENJANG PENDIDIKAN     |                                                                             |               |           |            |
|               | jenjang Pendidkan     | Isl Nama Jenjang Pendidikan Untuk Lembaga Untuk Orang Tuan Un Cancel Submit | tuk Mahasiswa |           |            |
| 10 <b>v</b> D | Data Per Halaman      |                                                                             |               |           | Pencarian: |
| No            | Jenjang Pendidik      | an                                                                          | Lembaga       | Orang Tua | Mahasiswa  |
| 1             | D1                    |                                                                             | 8             | Ø         |            |
| 2             | D2                    |                                                                             | 8             | ₩         |            |
| 3             | D3                    |                                                                             | 8             | 8         |            |
| 4             | D4                    |                                                                             | 8             | ₽         |            |
| 5             | Informal              |                                                                             | €.            |           |            |
| 6             | Lainnya               |                                                                             | ₿.            |           |            |
| 7             | Non formal            |                                                                             | 8             |           |            |
| 8             | Paket A               |                                                                             | 8             | ₿.        | ß          |
| 9             | Paket B               |                                                                             | 8             | 8         | ß          |
|               |                       |                                                                             | ~             |           | ~          |

C.1.4.1. Gambar Tampilan Sub Menu Data Master Jenjang Pendidikan

Untuk menambahkan data jenjang pendidikan dapat mengisikan nama jenjang pendidikan pada text box yang telah tersedia, kemudian pilih (check list) peruntukan (lembaga, orang tua, atau mahasiswa). Setelah data terisi klik tombol submit. Tombol Submit digunakan untuk menyimpan/ menambahkan data jenjang pendidikan, sedangkan tombol cancel digunakan untuk untuk mereset data yang sudah diisi.

Pada menu master jenjang pendidikan juga disediakan tombol pencarian. Tuliskan data jenjang pendidikan yang ingin dicari kemudian klik enter.

#### C.1.5. Data Agama

Data master agama digunakan untuk menambahkan data agama dan menampilkan seluruh daftar data agama.

Pada menu data master agama terdapat tombol submit untuk melakukan penyimpanan data, tombol cancel untuk membatalkan pengisian, tombol hapus untuk melakukan penghapusan data yang sudah dimasukkan, dan tombol ubah untuk melakukan perubahan data yang sudah dimasukkan.

| Agar | Agama Data Master Agama |       |                                 |            |            |  |  |  |
|------|-------------------------|-------|---------------------------------|------------|------------|--|--|--|
| ⊜ AG | © AGAMA                 |       |                                 |            |            |  |  |  |
|      |                         | Agama | lii Nama Agama<br>Cancel Submit |            |            |  |  |  |
| 10   | ✓ Data Per Hala         | man   |                                 | Pencarian: |            |  |  |  |
| No   | Agama                   |       |                                 |            |            |  |  |  |
| 1    | Islam                   |       |                                 |            | 88         |  |  |  |
| 2    | Kristen                 |       |                                 |            | 88         |  |  |  |
| 3    | Katholik                |       |                                 |            | 88         |  |  |  |
| 4    | Hindu                   |       |                                 |            | 08         |  |  |  |
| 5    | Budha                   |       |                                 |            | <b>8</b> 2 |  |  |  |
| 6    | Konghucu                |       |                                 |            | ±12        |  |  |  |
| 7    | Tidak Diisi             |       |                                 |            | 82         |  |  |  |
| 8    | Lainnya                 |       |                                 |            | 88         |  |  |  |

C.1.5.1. Gambar Tampilan Sub Menu Data Master Agama

#### C.1.6. Data Negara

Data master negara digunakan untuk menambahkan data negara dan menampilkan seluruh daftar data negara. Data yang ditampilkan pada menu ini yaitu, kode negara, dan nama negara.

Pada menu data master negara terdapat tombol submit untuk melakukan penyimpanan data, tombol cancel untuk membatalkan pengisian, hapus untuk melakukan penghapusan data yang sudah dimasukkan, dan tombol ubah untuk melakukan perubahan data yang sudah dimasukkan.

| Nega | Negara Data Master Negara |                       |                                                     |             |  |  |  |  |
|------|---------------------------|-----------------------|-----------------------------------------------------|-------------|--|--|--|--|
| 요 NE | <u>]</u> NEGARA           |                       |                                                     |             |  |  |  |  |
|      |                           | Kode Negara<br>Negara | Isi Kode Negara<br>Isi Nama Negara<br>Cancel Submit |             |  |  |  |  |
| 10   | ✓ Data                    | a Per Halaman         |                                                     | Pencarian:  |  |  |  |  |
| No   | Kode                      | Negara                |                                                     |             |  |  |  |  |
| 1    | А                         | United Arab Emirates  |                                                     | 00          |  |  |  |  |
| 2    | AD                        | Andorra               |                                                     | 83          |  |  |  |  |
| 3    | AF                        | Afghanistan           |                                                     | <b>8</b> 🕼  |  |  |  |  |
| 4    | AG                        | Antigua And Barbuda   |                                                     | <b>0</b> 🕼  |  |  |  |  |
| 5    | AI                        | Anguilla              |                                                     | 83          |  |  |  |  |
| 6    | AL                        | Albania               |                                                     | <b>8</b> 🕼  |  |  |  |  |
| 7    | AM                        | Armenia               |                                                     | <b>8</b> C2 |  |  |  |  |
| 8    | AN                        | Netherlands Antilles  |                                                     | 03          |  |  |  |  |
| 9    | AO                        | Angola                |                                                     | 0 🕼         |  |  |  |  |
| 10   | AQ                        | Antarctica            |                                                     | t 🖓         |  |  |  |  |

C.1.6.1. Gambar Tampilan Sub Menu Data Master Negara

#### C.2. Data Matakuliah

Data master matakuliah terdiri dari beberapa menu, yaitu data kelompok matakuliah, dan data matakuliah.

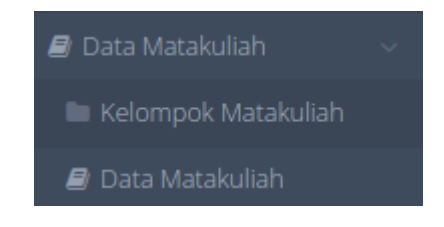

C.2. Gambar Tampilan Menu Data Matakuliah

#### C.2.1. Kelompok Matakuliah

Data kelompok matakuliah digunakan untuk menambahkan kelompok matakuliah. Terdapat data kode kelompok, dan nama kelompok matakuliah. Setelah data terisi, dapat mengklik tombol submit agar data yang terinput dapat terisimpan.

Menu kelompok matakuliah menampilkan seluruh data kelompok matakuliah dalam tabel yang berisi kode kelompok matakuliah, nama kelompok matakuliah. Pada menu ini terdapat tombol pencarian, pilihan jumlah tampilan records yang akan ditampilkan. Kemudian terdapat tombol hapus untuk melakukan proses penghapusan data yang tidak sesuai dan terdapat tombol ubah untuk melakukan pengubahan data yang tidak sesuai.

| Kemlompok Matakuliah Data Master Kelompok Matakuliah |              |                                  |                                                  |             |  |  |  |
|------------------------------------------------------|--------------|----------------------------------|--------------------------------------------------|-------------|--|--|--|
| 🛛 KEI                                                | .ОМРОК М     | ATAKULIAH                        |                                                  |             |  |  |  |
|                                                      | Kelon        | Kode Kelompok<br>npok Matakuliah | Kelompok<br>Kelompok Matakullah<br>Cancel Submit |             |  |  |  |
| 10                                                   | ✓ Data P     | er Halaman                       |                                                  | Pencarian:  |  |  |  |
| No                                                   | Kode         | Kelompok Mat                     | skuliah                                          |             |  |  |  |
| 1                                                    | А            | MK PENGEMBA                      | VGAN KEPRIBADIAN (MPK)                           | <b>₿</b> ₿  |  |  |  |
| 2                                                    | в            | MK KEAHLIAN E                    | AN KETRAMPILAN (MKK)                             | ± 2°        |  |  |  |
| 3                                                    | с            | MK KEAHLIAN B                    | ERKARYA (MKB)                                    | 0.02        |  |  |  |
| 4                                                    | D            | MK PERILAKU B                    | ERKARYA (MPB)                                    | 0.07        |  |  |  |
| 5                                                    | E            | MK BERKEHIDU                     | PAN BERMASYARAKAT (MBB)                          | ± Ø         |  |  |  |
| 6                                                    | F            | MK INSTITUSIO                    | VAL                                              | <b>≜</b> 77 |  |  |  |
| 7                                                    | G            | MKDK                             |                                                  | <b>8</b> C? |  |  |  |
| 8                                                    | н            | МКК                              |                                                  | <b>8</b>    |  |  |  |
| Tampil                                               | Data 1 s/d 8 | Dari 8 Data                      |                                                  | < 1 →       |  |  |  |

C.2.1.1. Gambar Tampilan Menu Kelompok Matakuliah

#### C.2.2. Data Matakuliah

Data master matakuliah digunakan untuk menambahkan data matakuliah dan menampilkan seluruh daftar data matakuliah. Data yang ditampilkan pada menu ini yaitu, kode matakuliah, nama matakuliah, bobot matakuliah (SKS), dan jenis matakuliah.

| <b>Matakuliah</b> Data M | atakuliah Data Master Matakuliah                                                    |                |                     |                       |  |  |  |  |
|--------------------------|-------------------------------------------------------------------------------------|----------------|---------------------|-----------------------|--|--|--|--|
| 10 v records             |                                                                                     |                | Sear                | ch:                   |  |  |  |  |
| Tembah                   |                                                                                     |                |                     |                       |  |  |  |  |
| KODE MK                  | NAMA MATA KULIAH                                                                    | BOBOK MK (sks) | JENIS               |                       |  |  |  |  |
| 180HTN090                | Tarikh Tasyri<br>Tasyri date<br>تاريخ النصيري                                       | 2              | Wajib Program Studi | 2                     |  |  |  |  |
| 180IE001                 | Pancasila dan Kewarganegaraan<br>Pancasila and Citizenship<br>البانكاسيلا والمواطنة | 2              | Wajib Program Studi | ✓ 8                   |  |  |  |  |
| 180IE002                 | Bahasa Arab<br>Arabic<br>عربی                                                       | 2              | Wajib Program Studi | A                     |  |  |  |  |
| 180IE003                 | Bahasa Inggris                                                                      | 2              | Wajib Program Studi | <ul> <li>B</li> </ul> |  |  |  |  |
| 180IE004                 | Matematika Dasar                                                                    | 2              | Wajib Program Studi | 1                     |  |  |  |  |
| 180IE005                 | Pengantar ilmu Ekonomi                                                              | 3              | Wajib Program Studi | 1                     |  |  |  |  |
| 180IE006                 | Pengantar Manajemen                                                                 | 2              | Wajib Program Studi | 1                     |  |  |  |  |
| 180IE007                 | Pengantar Bisnis                                                                    | 2              | Wajib Program Studi | 28                    |  |  |  |  |
| 180IE008                 | Ekonomi Islam                                                                       | 3              | Wajib Program Studi | 1                     |  |  |  |  |
| 180PF5071                | Ilmu Akhlak                                                                         | 2              | Pilihan             | <b>/</b>              |  |  |  |  |

C.2.2.1. Gambar Tampilan Menu Data Matakuliah

Pada data matakuliah terdapat pilihan jumlah tampilan records yang akan ditampilkan dalam tabel data matakuliah, tombol pencarian data, kemudian tombol tambah, tombol hapus dan tombol ubah.

Untuk melakukan menambahkan data matakuliah, langkah yang dapat dilakukan adalah dengan mengklik tombol tambah.

| Kode Mata Kuliah           |   | Nama Mata Kullah        |  |
|----------------------------|---|-------------------------|--|
| Nama Mata Kuliah (Inggris) |   | Nama Mata Kuliah (Arab) |  |
| Kelompok Mata Kuliah       |   | Jenis Mata Kuliah       |  |
| pilih                      | ~ | pilih                   |  |
| Bobot Mata Kuliah          |   | Bobot Tatap Muka        |  |
| Bobot Praktikum            |   | Bobot Praktek Lapangan  |  |
| Bobot Simulasi             |   | Metode Pembelajaran     |  |
| Tanggal Mulai Efektif      |   | Tanggal Akhir Efektif   |  |
| mm/dd/yyyy                 |   | mm/dd/yyyy              |  |

C.2.2.2. Gambar Tampilan Menu Data Matakuliah (Tambah Matakuliah)

Setelah di klik tombol tambah, maka akan tampil halaman baru yang berisi data untuk penambahan data matakuliah. Data pada menu tambah matakuliah terdiri dari kode matakuliah, nama matakuliah, nama matakuliah dalam bahasa Inggris, nama matakuliah dalam bahasa arab, kelompok matakuliah, jenis matakuliah, bobot mata kuliah, bobot tatap muka, bobot praktikum, bobot praktek lapangan, bobot simulasi, metode pembelajaran, tanggal mulai efektif, dan tanggal akhir efektif. Jika data sudah diisikan dengan lengkap, klik tombol simpan untuk melakukan penyimpanan data, dan klik tombol batal untuk melakukan pembatalan dalam pengisi data.

#### C.3. Daftar Mahasiswa Mutasi

Menu mahasiswa mutasi digunakan untuk menampilkan data mahasiswa pindahan (mutasi) yang terdiri dari nim, nama mahasiswa, program studi, nim asal, porgram studi asal, dan tahun.

| Mutasi/Alih Jenjang Daftar Mahasiswa Mutasi/Alih Jenjang |               |          |                    |                   |  |  |  |  |
|----------------------------------------------------------|---------------|----------|--------------------|-------------------|--|--|--|--|
| 📽 DAFTAR DATA MAHASISWA MUTASI/ALIH JENJANG              |               |          |                    |                   |  |  |  |  |
| 10 V Data Per Halaman                                    | Pencarian:    |          |                    |                   |  |  |  |  |
| No NIM Nama Mahasiswa                                    | Program Studi | Nim Asal | Program Studi Asal | Tahun             |  |  |  |  |
|                                                          |               |          |                    | $\langle \rangle$ |  |  |  |  |

C.3.1. Gambar Tampilan Menu Mahasiswa Mutasi/ Alih Jenjang

#### C.4. Konfigurasi

Data master konfigurasi terdiri dari beberapa menu, yaitu periode tahun akademik, jadwal diluar periode, dan informasi status ruangan.

| 📽 Konfigurasi 🗸 🗸 🗸                          |  |
|----------------------------------------------|--|
| 🇊 Periode Tahun Akademik                     |  |
| $\downarrow_9^1$ Jadwal Diluar Periode $\lt$ |  |
| 🛅 Informasi Status Ruangan                   |  |

C.4. Gambar Tampilan Menu Konfigurasi

#### C.4.1. Periode Tahun Akademik

Pada menu periode tahun akademik digunakan untuk mengatur jadwal perkuliahan, seperti jadwal uniting dan roster, pengajuan KRS, pengisian nilai, dan pengajuan KPRS.

Konfigurasi Periode Konfigurasi Semester & Batas Pengisian KRS PERIODE AKTIF TAHUN AJARAN **UNITING & ROSTER** 05 Jan 2023 🛛 🛗 2022/2023GENAP 19 Jan 2023 🛛 🛗 E) ( PENGISIAN NILAI PENGAIUAN KRS 16 Jan 2023 🛛 🛗 05 Jun 2023 📫 20 Jan 2023 🛗 04 Jul 2023 🗎 🖹 UBAI PENGAJUAN KPRS 05 Jan 2023 🛛 🛗 08 Jan 2023 🛛 🛍 🖹 UBAH I

C.4.1.1. Gambar Tampilan Konfigurasi Periode

Untuk melakukan perubahan jadwal, klik pada icon kalender, kemudian pilih tanggal yang akan dirubah, setelah selesai klik ubah range jadwal. Tombol pemutihan nilai digunakan untuk memberikan nilai secara otomatis kepada seluruh mahasiswa yang nilai matakuliah tidak diisi oleh Dosen yang bersangkutan. Adapun nilai yang akan diberikan pada pemutihan nilai adalah B. Sedangkan tombol tutup tahun ajaran aktif digunakan untuk menutup periode yang sedang berjalan untuk membuka periode tahun ajaran baru.

| HISTORI PERIODE |                 |                     |        |  |  |  |
|-----------------|-----------------|---------------------|--------|--|--|--|
|                 |                 |                     |        |  |  |  |
| #               | Periode         | Batas Pengajuan KRS | Status |  |  |  |
| 1               | 2022/2023Genap  | sd                  | Aktif  |  |  |  |
| 2               | 2022/2023Ganjil | sd                  | Tutup  |  |  |  |
| 3               | 2021/2022Genap  | sd                  | Tutup  |  |  |  |
| 4               | 2021/2022Ganjil | sd                  | Tutup  |  |  |  |
| 5               | 2020/2021Genap  | sd                  | Tutup  |  |  |  |
| 6               | 2020/2021Ganjil | sd                  | Tutup  |  |  |  |
| 7               | 2019/2020Genap  | sd                  | Tutup  |  |  |  |
| 8               | 2019/2020Ganjil | sd                  | Tutup  |  |  |  |
| 9               | 2018/2019Genap  | sd                  | Tutup  |  |  |  |
| 10              | 2018/2019Ganjil | sd                  | Tutup  |  |  |  |
| 11              | 2017/2018Genap  | sd                  | Tutup  |  |  |  |
| 12              | 2017/2018Ganjil | sd                  | Tutup  |  |  |  |

C.4.1.2. Gambar Tampilan Histori Periode

Pada menu periode tahun akademik terdapat histori periode yang menampilkan status keaktifan perpriode, yang berisi periode, batas pengajuan KRS, dan status.

#### C.4.2. Jadwal Diluar Periode

Data jadwal diluar periode terdiri dari beberapa menu, yaitu jadwal diluar periode, uniting dan roster, pengajuan KRS, pengisian nilai, berbaikan KRS.

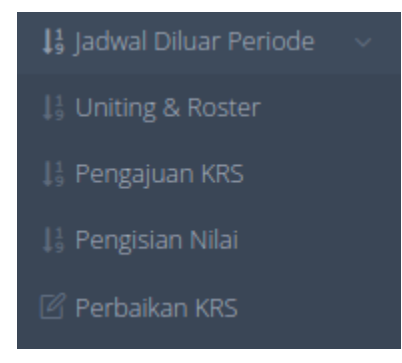

C.4.2.1. Gambar Tampilan Histori Periode

#### C.4.2.1. Uniting dan Roster

Pada menu ini terdapat informasi jadwal pembuatan uniting dan roster pada setiap prodi. Dimana data yang ditampilkan terdiri dari kode prodi, nama prodi, jenjang, jumlah uniting, jumlah roster, dan status.

| niting ( | & Roster Diluar   | Jadwal                   |         |             |            |           |     |
|----------|-------------------|--------------------------|---------|-------------|------------|-----------|-----|
| 📽 DAFTA  | R DATA JADWAL PEM | IBUATAN UNITING & ROSTER |         |             |            |           | Per |
| 10       | Data Per Halaman  |                          |         |             |            | Pencarian |     |
| No       | Kode Prodi        | Nama Prodi               | Jenjang | Jml Uniting | Jml Roster | Status    |     |
| 1        | 23201             | Arsitektur               | S1      | 166         | 138        | Tutup     | ۵   |
| 2        | 25201             | Teknik Lingkungan        | S1      | 186         | 144        | Tutup     | ۵   |
| 3        | 30201             | Teknik Fisika            | 51      | 0           | 0          | Tutup     | ۵   |
| 4        | 46201             | Biologi                  | S1      | 89          | 81         | Tutup     | ۵   |
| 5        | 47201             | Kimla                    | S1      | 94          | 73         | Tutup     | ۵   |
| 6        | 59201             | Teknologi Informasi      | S1      | 0           | 0          | Tutup     | ۵   |
| 7        | 60102             | Ekonomi Syariah          | 52      | 0           | 0          | Tutup     | ۵   |
| 8        | 60201             | Ilmu Ekonomi             | S1      | 181         | 134        | Tutup     | ۵   |
| 9        | 60202             | Ekonomi Syariah          | S1      | 269         | 219        | Tutup     | ۵   |
| 10       | 61206             | Perbankan Syariah        | S1      | 289         | 230        | Tutup     | ۵   |

C.4.2.1.a. Gambar Tampilan Uniting dan Roster Diluar Jadwal

Admin bagian Akademik dapat memantau berapa banyak jumlah uniting dan jumlah roster yang dibuka setiap semester pada setiap prodi. Admin bagian Akademik dapat mengelola proses buka atau tutup uniting dan roster dengan mengklik tombol gembok.

#### C.4.2.2. Pengajuan KRS

Menu ini digunakan untuk menampilkan daftar data jadwal pengajuan KRS mahasiswa pada setiap prodi. Terdapat data nim mahasiswa, nama mahasiswa, prodi, SKS yang diberikan, SKS yang diajukan, dan status.

| Pengai                             | Pengajuan KRS Diluar (adwal |                         |                           |               |              |            |   |  |  |  |
|------------------------------------|-----------------------------|-------------------------|---------------------------|---------------|--------------|------------|---|--|--|--|
| r engej                            |                             |                         |                           |               |              |            |   |  |  |  |
| 📽 DAFTAR DATA JADWAL PENGAJUAN KRS |                             |                         |                           |               |              |            |   |  |  |  |
| 10                                 | 🗸 Data Per Halaman          |                         |                           |               |              | Pencarian: |   |  |  |  |
| No                                 | NIM                         | Nama Mahasiswa          | Prodi                     | SKS diberikan | SKS diajukan | Status     |   |  |  |  |
| 1                                  | 221001013                   | FAUZIATI                | Fiqh Modern (Hukum Islam) | 24            | 8            | Buka       | ۵ |  |  |  |
| 2                                  | 221001014                   | NURZAKIA                | Fiqh Modern (Hukum Islam) | 24            | 8            | Buka       | 6 |  |  |  |
| 3                                  | 221001015                   | MULIANA                 | Fiqh Modern (Hukum Islam) | 24            | 8            | Buka       | ê |  |  |  |
| 4                                  | 221001016                   | SITTI MAWAR             | Fiqh Modern (Hukum Islam) | 24            | 8            | Buka       | ۵ |  |  |  |
| 5                                  | 221001017                   | MUFIED ALKAMAL          | Fiqh Modern (Hukum Islam) | 24            | 8            | Buka       | ۵ |  |  |  |
| 6                                  | 221001018                   | M.IQBAL                 | Fiqh Modern (Hukum Islam) | 24            | 8            | Buka       | ŵ |  |  |  |
| 7                                  | 221001019                   | AZHARI                  | Fiqh Modern (Hukum Islam) | 24            | 8            | Buka       | 6 |  |  |  |
| 8                                  | 221002031                   | TETI WAHYUNI.S.SI.,M.PD | Pendidikan Agama Islam    | 24            | 6            | Buka       | ۵ |  |  |  |
| 9                                  | 221002032                   | JAMALIAH HASBALLAH      | Pendidikan Agama Islam    | 24            | 6            | Buka       | ۵ |  |  |  |
| 10                                 | 221002033                   | MUHAMMAD RIZAL          | Pendidikan Agama Islam    | 24            | 6            | Buka       | ۵ |  |  |  |

C.4.2.2.a. Gambar Tampilan Pengajuan KRS Diluar Jadwal

Admin bagian Akademik dapat memantau mahasiswa yang mengajukan KRS di luar jadwal dari setiap prodi. Admin bagian Akademik juga dapat memberikan akses buka dan tutup pengajuan KRS dengan mengklik icon gembok.

#### C.4.2.3. Pengisian Nilai

Menu pengisian nilai digunakan untuk menampilkan data jadwal roster mengajar dosen. Pada menu pengisian nilai terdapat fitur untuk buka dan tutup pengisian nilai matakuliah. Untuk melakukan pembukaan dan penutupan pada pengisian nilai, dapat mengklik icon yang bergambar gembok.

| Pengisia                             | <b>an Nilai</b> Di Luar Jadwal |                                                           |     |                            |     |            |   |  |  |
|--------------------------------------|--------------------------------|-----------------------------------------------------------|-----|----------------------------|-----|------------|---|--|--|
| 📽 DAFTAR DATA JADWAL PENGISIAN NILAI |                                |                                                           |     |                            |     |            |   |  |  |
| 10                                   | V Data Per Halaman             |                                                           |     |                            |     | Pencarian: |   |  |  |
| No                                   | Kode Uniting                   | Matakuliah                                                | SKS | Dosen                      | Mhs | Status     |   |  |  |
| 1                                    | 180PMA022/2/2022/3/1           | 180PMA022 - Geometri Bidang                               | 3   | Darwani, M.Pd.             | 2   | Tutup      | ۵ |  |  |
| 2                                    | 180PMA034/2/2022/2/1           | 180PMA034 - Sejarah dan Filsafat Pendidikan<br>Matematika | 2   | Budi Azhari, M.Pd.         | 4   | Tutup      | ۵ |  |  |
| 3                                    | 180PMA036/2/2022/2/02          | 180PMA036 - Matematika Diskrit                            | 2   | Vina Apriliani, M.Si.      | 1   | Tutup      | ۵ |  |  |
| 4                                    | 180PMA038/2/2022/3/1           | 180PMA038 - Geometri Analitik                             | 3   | Khusnul Safrina, M.Pd.     | 3   | Tutup      | ۵ |  |  |
| 5                                    | 180PMA050/2/2022/2/1           | 180PMA050 - Statistik Matematika                          | 2   | Vina Apriliani, M.Si.      | 28  | Tutup      | ۵ |  |  |
| 6                                    | 180PMA051/2/2022/2/1           | 180PMA051 - Persamaan Diferensial                         | 2   | Dr. Zulkifli, M.Pd.        | 10  | Tutup      | ۵ |  |  |
| 7                                    | 180PMA057/2/2022/3/1           | 180PMA057 - Analisis Real                                 | 3   | Lasmi, S.Si., M.Pd.        | 48  | Tutup      | ۵ |  |  |
| 8                                    | 180PMA058/2/2022/2/02          | 180PMA058 - Micro Teaching                                | 2   | Dr. Zainal Abidin, M.Pd.   | 33  | Tutup      | ۵ |  |  |
| 9                                    | 180PMA058/2/2022/2/03          | 180PMA058 - Micro Teaching                                | 2   | Cut Intan Salasiyah, M.Pd. | 45  | Tutup      | ۵ |  |  |
| 10                                   | 180PMA058/2/2022/2/04          | 180PMA058 - Micro Teaching                                | 2   | Kamarullah, M.Pd.          | 45  | Tutup      | ۵ |  |  |

C.4.2.3.a. Gambar Tampilan Pengisian Nilai Diluar Jadwal

Pada menu pengisian nilai terdapat data kode uniting, kode matakuliah, nama matakuliah, SKS, nama dosen, jumlah mahasiswa, dan status (buka/ tutup periode).

#### C.4.2.4. Perbaikan KRS

Menu perbaikan KRS digunakan untuk memberikan informasi SKS yang diberikan, SKS yang diajukan oleh Mahasiswa, dan tombol status buka/ tutup. Tombol buka/ tutup berfungsi untuk menambahkan matakuliah pada KRS mahasiswa yang bisa ditambahkan di luar jadwal yang sudah ditentukan.

|       | nome - Data Master - Konfigurasi - Perbalkan KRS      |                         |                           |               |              |        |   |  |  |
|-------|-------------------------------------------------------|-------------------------|---------------------------|---------------|--------------|--------|---|--|--|
| Pemb  | Pembukaan Perbaikan KRS Di Luar Jadwal                |                         |                           |               |              |        |   |  |  |
| 쓭 DA  | 🞽 DAFTAR DATA JADWAL PENGAJUAN KRS                    |                         |                           |               |              |        |   |  |  |
| 10    | 10 V Data Per Halaman Pencarian:                      |                         |                           |               |              |        |   |  |  |
| No    | NIM                                                   | Nama Mahasiswa          | Prodi                     | SKS diberikan | SKS diajukan | Status |   |  |  |
| 1     | 221001013                                             | FAUZIATI                | Fiqh Modern (Hukum Islam) | 24            | 8            | Buka   | ۵ |  |  |
| 2     | 221001014                                             | NURZAKIA                | Fiqh Modern (Hukum Islam) | 24            | 8            | Buka   | ۵ |  |  |
| 3     | 221001015                                             | MULIANA                 | Fiqh Modern (Hukum Islam) | 24            | 8            | Buka   | ۵ |  |  |
| 4     | 221001016                                             | SITTI MAWAR             | Fiqh Modern (Hukum Islam) | 24            | 8            | Buka   | ۵ |  |  |
| 5     | 221001017                                             | MUFIED ALKAMAL          | Fiqh Modern (Hukum Islam) | 24            | 8            | Buka   | ۵ |  |  |
| 6     | 221001018                                             | M.IQBAL                 | Flqh Modern (Hukum Islam) | 24            | 8            | Buka   | ۵ |  |  |
| 7     | 221001019                                             | AZHARI                  | Fiqh Modern (Hukum Islam) | 24            | 8            | Buka   | ۵ |  |  |
| 8     | 221002031                                             | TETI WAHYUNI.S.SI.,M.PD | Pendidikan Agama Islam    | 24            | 6            | Buka   | ⊜ |  |  |
| 9     | 221002032                                             | JAMALIAH HASBALLAH      | Pendidikan Agama Islam    | 24            | 6            | Buka   | ۵ |  |  |
| 10    | 221002033                                             | MUHAMMAD RIZAL          | Pendidikan Agama Islam    | 24            | 6            | Buka   | ۵ |  |  |
| Tampi | Tampil Data 1 s/d 10 Dari 18,669 Data 🕹 1 💈 2 🖏 4 5 > |                         |                           |               |              |        |   |  |  |

C.4.2.4.a. Gambar Tampilan Pengajuan KRS Diluar Jadwal

Untuk menambahkan matakuliah pada KRS mahasiswa, admin dapat mengklik icon bergambar gembok. Setelah menyetujui untuk memperbaiki KRS, maka admin prodi dapat menambahkan matakuliah pada mahasiswa.

|                                   |                    |                          |                                        |               |              | 🧿 iza.admini |   |
|-----------------------------------|--------------------|--------------------------|----------------------------------------|---------------|--------------|--------------|---|
|                                   |                    | • Perbaikan KRS          |                                        | 1             |              |              | Ē |
| Pembukaan Perbaikan KRS Di Luar J |                    | <b>an KRS</b> Di Luar Ja | Anda Yakin Ingin Memperbalki KRS ini ? |               |              |              |   |
| DAFT.                             | AR DATA JADWAL P   | ENGAJUAN KRS             |                                        | J             |              |              | Q |
| 10                                | ✓ Data Per Halaman |                          |                                        |               |              | Pencarian:   |   |
| No                                | NIM                | Nama Mahasiswa           | Prodi                                  | SKS diberikan | SKS diajukan | Status       |   |
| 1                                 | 221001013          | FAUZIATI                 | Fiqh Modern (Hukum Islam)              | 24            | 8            | Buka         | ۵ |
| 2                                 | 221001014          | NURZAKIA                 | Fiqh Modern (Hukum Islam)              | 24            | 8            | Buka         | ۵ |
| 3                                 | 221001015          | MULIANA                  | Fiqh Modern (Hukum Islam)              | 24            | 8            | Buka         | 6 |
| 4                                 | 221001016          | SITTI MAWAR              | Figh Modern (Hukum Islam)              | 24            | 8            | Buka         | ۵ |
| 5                                 | 221001017          | MUFIED ALKAMAL           | Figh Modern (Hukum Islam)              | 24            | 8            | Buka         | ۵ |
| 6                                 | 221001018          | M.IQBAL                  | Fiqh Modern (Hukum Islam)              | 24            | 8            | Buka         | ۵ |
| 7                                 | 221001019          | AZHARI                   | Figh Modern (Hukum Islam)              | 24            | 8            | Buka         | ۵ |
| 8                                 | 221002031          | TETI WAHYUNI.S.SI.,M.PD  | Pendidikan Agama Islam                 | 24            | 6            | Buka         | ۵ |
| 9                                 | 221002032          | JAMALIAH HASBALLAH       | Pendidikan Agama Islam                 | 24            | 6            | Buka         | 6 |
| 10                                | 221002033          | MUHAMMAD RIZAL           | Pendidikan Agama Islam                 | 24            | 6            | Buka         | 6 |

|           |                          |                         |                           |               |              | iza.admin                           | i⊚an-raniry.ac.id ∽ |
|-----------|--------------------------|-------------------------|---------------------------|---------------|--------------|-------------------------------------|---------------------|
| ne • Dat  | a Master + Konfiguras    | i - Perbaikan KRS       |                           |               |              |                                     | <b>□</b> 、          |
| embul     | kaan Perbaika            | an KRS Di Luar Jadwal   |                           |               |              |                                     |                     |
| DAFT.     | AR DATA JADWAL P         | ENGAJUAN KRS            |                           |               |              |                                     | ٩                   |
| 10        | ✓ Data Per Halaman       |                         |                           |               |              | Pencarian:                          |                     |
| No        | NIM                      | Nama Mahasiswa          | Prodi                     | SKS diberikan | SKS diajukan | Status                              |                     |
| 1         | 221001013                | FAUZIATI                | Figh Modern (Hukum Islam) | 24            | 8            | Boka                                | ۵                   |
| 2         | 221001014                | NURZAKIA                | Fiqh Modern (Hukum Islam) | 24            | 8            | Buka                                | 6                   |
| 3         | 221001015                | MULIANA                 | Fiqh Modern (Hukum Islam) | 24            | 8            | Baka                                | 6                   |
| 4         | 221001016                | SITTI MAWAR             | Fiqh Modern (Hukum Islam) | 24            | 8            | Buka                                | 6                   |
| 5         | 221001017                | MUFIED ALKAMAL          | Fiqh Modern (Hukum Islam) | 24            | 8            | Buka                                | ۵                   |
| 6         | 221001018                | M.IQBAL                 | Figh Modern (Hukum Islam) | 24            | 8            | Buka                                | 6                   |
| 7         | 221001019                | AZHARI                  | Fiqh Modern (Hukum Islam) | 24            | 8            | Buka                                | ۵                   |
| 8         | 221002031                | TETI WAHYUNI.S.SI.,M.PD | Pendidikan Agama Islam    | 24            | 6            | Buka                                | 8                   |
| 9         | 221002032                | JAMALIAH HASBALLAH      | Pendidikan Agama Islam    | 24            | 6            | Buka                                | ۵                   |
| 10        | 221002033                | MUHAMMAD RIZAL          | Pendidikan Agama Islam    | 24            | 6            | Buka                                | 8                   |
| Fampil Da | ata 1 s/d 10 Dari 18,669 | 9 Data                  |                           |               | <            | 1 2 3                               | 4 5 →               |
|           |                          |                         |                           |               |              |                                     |                     |
|           |                          |                         |                           |               | ~            | Informasi Sukses<br>Berhasil Dibuka |                     |

C.4.2.4.b. Gambar Tampilan Pengajuan KRS Diluar Jadwal (saat diklik tombol pada icon gembok)

#### C.5. Setting System

Menu setting system terdiri dari beberapa sub menu, yaitu profil kampus, penomoran otomatis, range KRS, persentase penilaian, nilai huruf, predikat IPK, dan jam belajar.

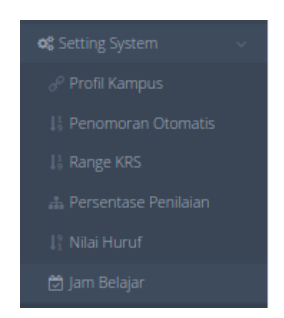

C.5. Gambar Tampilan Menu Setting System

#### C.5.1. Profil Kampus

Menu profil kampus memberikan informasi mengenai data instansi kampus UIN Ar-Raniry. Terdapat menu ubah profil, lihat logo, pimpinan, dan privacy setting.

| Profil Instansi Pendidikan |                 |                                                                |                   |                  |
|----------------------------|-----------------|----------------------------------------------------------------|-------------------|------------------|
|                            | PROFIL INSTANSI | Profil Ubah Profil Ub                                          | bah Logo Pimpinan | Privacy Settings |
| UN                         | Kode            | : 201011                                                       |                   |                  |
|                            | Jenis           | : 20                                                           |                   |                  |
|                            | Keterangan      | : Universitas Islam Negeri Ar-Raniry Banda Aceh                |                   |                  |
|                            | Nama            | : UIN AR-RANIRY                                                |                   |                  |
|                            | Provinsi        | : ACEH                                                         |                   |                  |
|                            | Kabupaten/Kota  | : BANDA ACEH                                                   |                   |                  |
|                            | Kecamatan       | : SYIAH KUALA                                                  |                   |                  |
|                            | Alamat/Jalan    | : Darussalam                                                   |                   |                  |
|                            | Telphone        | : (0651) 7557321                                               |                   |                  |
|                            | SMS Center      | : 0                                                            |                   |                  |
|                            | Email           | : uin@ar-raniry.ac.id                                          |                   |                  |
|                            | Nomor Izin      | : Keputusan Presiden Nomor 50 tahun 2012 tanggal 25 April 2012 |                   |                  |
|                            |                 |                                                                |                   |                  |
|                            |                 |                                                                |                   |                  |

C.5.1.1. Gambar Tampilan Profil Kampus

Menu ubah profil digunakan saat ingin melakukan perubahan data pada menu profil. Menu ubah logo digunakan untuk merubah logo.

| PROFIL INSTANSI       | Profil Ubah Profil Ubah Logo Pimpinan Privacy Se             | ettings |
|-----------------------|--------------------------------------------------------------|---------|
| Kode Instansi / Jenis | 201011 20                                                    |         |
| Keterangan            | Universitas Islam Negeri Ar-Raniry Banda Aceh                |         |
| Nama Instansi         | UIN AR-RANIRY                                                |         |
| Provinsi              | ×ACEH                                                        | Q       |
| Kabupaten             | ×BANDA ACEH                                                  | Q       |
| Kecamatan             | × SYIAH KUALA                                                | Q       |
| Alamat                | Darussalam                                                   |         |
| Telphone              | (0651) 7557321                                               |         |
| SMS Center            | 0                                                            |         |
| Email                 | uin@ar-raniry.ac.ld                                          |         |
| Nomor Izin            | Keputusan Presiden Nomor 50 tahun 2012 tanggal 25 April 2012 |         |
| Akronim               | UIN                                                          |         |
|                       | Batal Ubah Profil                                            |         |

C.5.1.2. Gambar Tampilan Menu Ubah Profil

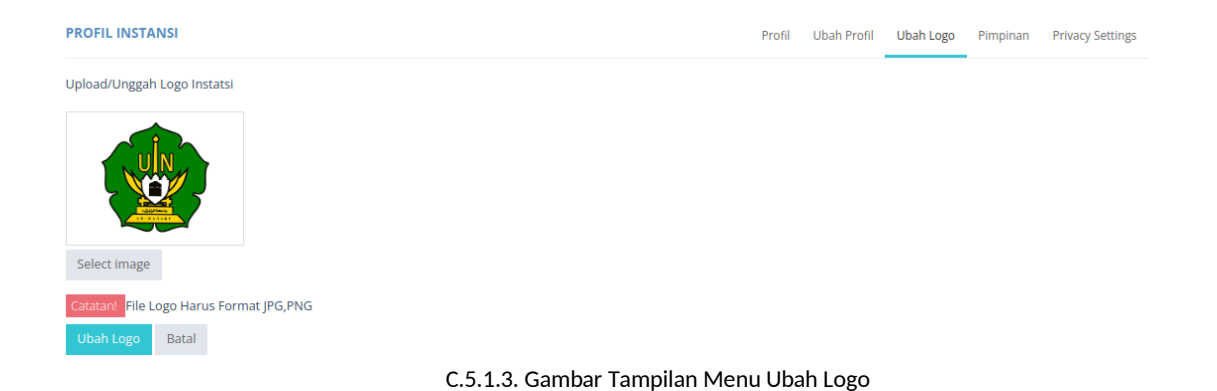

Menu pimpinan digunakan untuk melakukan perubahan data pada rektor dan wakil rektor. Jika sudah selesai menambahkan data, klik tombol simpan agar data

 PROFIL INSTANSI
 Profil
 Ubah Profil
 Ubah Logo
 Pimpina
 Privacy Settings

 Rektor
 Isi Nama Jurusan
 Isi Nama Ketua Jurusan
 Isi Nama Ketua Jurusan
 Isi Nama Ketua Jurusan
 Isi Nama Ketua Jurusan
 Isi Nama Ketua Jurusan
 Isi Nama Ketua Jurusan
 Isi Nama Ketua Jurusan
 Isi Nama Ketua Jurusan
 Isi Nama Ketua Jurusan
 Isi Nama Ketua Jurusan
 Isi Nama Ketua Jurusan
 Isi Nama Ketua Jurusan
 Isi Nama Ketua Jurusan
 Isi Nama Ketua Jurusan
 Isi Nama Ketua Jurusan
 Isi Nama Ketua Jurusan
 Isi Nama Ketua Jurusan
 Isi Nama Ketua Jurusan
 Isi Nama Ketua Jurusan
 Isi Nama Ketua Jurusan
 Isi Nama Ketua Jurusan
 Isi Nama Ketua Jurusan
 Isi Nama Ketua Jurusan
 Isi Nama Ketua Jurusan
 Isi Nama Ketua Jurusan
 Isi Nama Ketua Jurusan
 Isi Nama Ketua Jurusan
 Isi Nama Ketua Jurusan
 Isi Nama Ketua Jurusan
 Isi Nama Ketua Jurusan
 Isi Nama Ketua Jurusan
 Isi Nama Ketua Jurusan
 Isi Nama Ketua Jurusan
 Isi Nama Ketua Jurusan
 Isi Nama Ketua Jurusan
 Isi Nama Ketua Jurusan
 Isi Nama Ketua Jurusan
 Isi Nama Ketua Jurusan
 Isi Nama Ketua Jurusan
 Isi Nama Ketua Jurusan
 Isi Nama Ketua Jurusan
 Isi Nama Ketua Jurusan
 Isi Nama Ketua Jurusan
 Isi Nama Ketua Jurusan
 Isi Nama Ketua Jurusan
 Isi Nama Ketua Jurusan
 Isi Nama Ketua Jurusan
 Isi Nama Ketua Jurusan
 Isi Nama Ketua Jurusan
 Isi Nama Ketua Jurusan
 Isi Nama Ketua J

berhasil tersimpan.

C.5.1.4. Gambar Tampilan Menu Pimpinan

Menu privacy settings digunakan untuk pengaturan berbagai macam pengaturan, seperti pengaturan penggunaan nilai presentase, pemilihan kelompok/ unit manual, penguncian nilai huruf, jumlah mahasiswa peruang ujian, sistem paket KRS, penciptaan NIM mahasiswa baru, tampilkan nilai selesi PMB, tampilkan NIP penanda tangan, tampilkan otomatis registrasi ulang, dan pembuat kurikulum pertahun.

| PROFIL INSTANSI                | Profil | Ubah Profil | Ubah Logo | Pimpinan | Privacy Settings |
|--------------------------------|--------|-------------|-----------|----------|------------------|
| Penggunaan Nilai Persentase    | Tidak  |             |           |          |                  |
| Pemilihan Kelompok/Unit Manual | Tidak  |             |           |          |                  |
| Penguncian Nilal Huruf         | Tidak  |             |           |          |                  |
| Jumlah Mahasiswa Peruang Ujian |        |             |           |          |                  |
| Sistem Paket KRS               | Tidak  |             |           |          |                  |
| Penciptaan NIM Mahasiswa Baru  | Tidak  |             |           |          |                  |
| Tampilkan Nilai Seleksi PMB    | Tidak  |             |           |          |                  |
| Tampilkan NIP Penanda Tangan   | Tidak  |             |           |          |                  |
| Tampilkan Otomatis Reg. Ulang  | Tidak  |             |           |          |                  |
| Pembuat Kurikulum Pertahun     | Tidak  |             |           |          |                  |
| Simpan Pengaturan              |        |             |           |          |                  |

C.5.1.5. Gambar Tampilan Menu Privacy Settings

C.5.2. Penomoran Otomatis

Menu penomoran otomatis digunakan untuk melakukan pengaturan pembuatan nomor berurut sesuai dengan urutan kode yang kita inginkan.

| Home + Penomore | an                              |                    |                                   | <b>8</b> - |  |  |  |
|-----------------|---------------------------------|--------------------|-----------------------------------|------------|--|--|--|
| Penomorar       | Penomoran Konfigurasi Penomoran |                    |                                   |            |  |  |  |
| 요 SETTING PEN   | IOMORAN OTOMATIS                |                    |                                   |            |  |  |  |
|                 |                                 |                    |                                   |            |  |  |  |
| No              | Jenis                           | Jenjang Pendidikan | Pola Penomoran                    |            |  |  |  |
| 1               | NIM                             | \$3                | (nalikalikalibalika)              | C2         |  |  |  |
| 2               | NIM                             | D-1                | [KI][KF]                          | CP .       |  |  |  |
| 3               | NIM                             | Sp-2               | [KP][UP][P]                       | C2         |  |  |  |
| 4               | NIM                             | D-2                | [KF]][P][SM][T2]                  | CP .       |  |  |  |
| 5               | NIM                             | D-3                | [SM][T2][UP][KP]                  | ar -       |  |  |  |
| 6               | NIM                             | Profesi            | [kE][kP][UP]                      | CP .       |  |  |  |
| 7               | NIM                             | D-4                | [KF][KJ][UP][]P]                  | ar 👘       |  |  |  |
| 8               | NIM                             | 5-1                | [ki][kF][kP][UP]                  | CP .       |  |  |  |
| 9               | NIM                             | NON-AKADEMIK       | [[IJW3][Ke][nb][000]]             | CP .       |  |  |  |
| 10              | NIM                             | 5-2                | [K0][KF][TM4][TT2]                | CP .       |  |  |  |
| 11              | NIM                             | Sp-1               | [UP]]P]                           | ar 🛛       |  |  |  |
| 12              | Ijazah                          | Profesi            | [[KIJV]PV[KPV[TT4][SMJ/0000]]     | CP .       |  |  |  |
| 13              | Ijazah                          | Sp-2               | [[k]/[]P](KP)[TT4][SM]/[0000]]    | CP .       |  |  |  |
| 14              | Ijazah                          | NON-AKADEMIK       | [[KIJV]PV[KPV[TT4][SMJ/0000]]     | CP .       |  |  |  |
| 15              | Ijazah                          | Sp-1               | [[k]/[]P](KP)[TT4][SM]/[0000]]    | CP .       |  |  |  |
| 16              | Ijazah                          | D-1                | [[KIJ][PJ[KPJ[TT4][SMJ/[0000]]    | CP .       |  |  |  |
| 17              | Ijazah                          | D-2                | [[k]/[]P]/[KP]/[TT4][SM]/[0000]]  | CP .       |  |  |  |
| 18              | Ijazah                          | D-3                | [[kiyi]PyikPyitt4][SMj/0000]]     | CP .       |  |  |  |
| 19              | Ijazah                          | D-4                | [[ki]/[]P]/[KP]/[TT4][SM]/[0000]] | CP .       |  |  |  |
| 20              | Ijazah                          | S-1                | [[KIJ][PJ][KPJ][TT4][SMJ[0000]]   | œ          |  |  |  |
| 21              | Ijazah                          | 5-2                | [[ki]/[]P]/[KP]/[TT4][SM]/[0000]] | CP .       |  |  |  |
| 22              | Ijazah                          | \$3                | [[KIJ][PJ][KPJ][TT4][SMJ[0000]]   | œ          |  |  |  |
| 23              | Kode Matakuliah                 |                    | [T2][SMK][P][AP][000]             | CP .       |  |  |  |

C.5.2.1. Gambar Tampilan Menu Penomoran Otomatis

Untuk mengubah data pada menu penomoran dapat diklik pada tombol icon pen yang terletak di sebelah kanan.

| 🛢 Ubah Konfigu:                                                                                                    |                                                                                                    |  |
|----------------------------------------------------------------------------------------------------|----------------------------------------------------------------------------------------------------|--|
| Jenis<br>Jenjang<br>Pola Penomoran<br>Anda dapat meng<br>akan diganti nilai                                                                                                    | NIM<br>S-3<br>UP x KP x KF x IP x KI x<br>Batal Ubah<br>gunakan template yang tersedia di bawah ini. Setiap template<br>nya sesuai dengan keterangannya                                      |  |
| &       KI=Kode Instant         &       KF=Kode Fakult         &       KF=Kode Prodit         &       KP=Kode Prodit         &       UP=Urutan Pro         &       IP=Jenjang Pro         &       IP=Jenjang Pro         &       IP=Jenjang Pro         &       IT2=Tahun 2 Dig         &       T4=Tahun 4 Dig         &       TM2=Tahun Mit         &       TM2=Tahun Tar         &       00=Nomor Uru         &       000=Nomor Uru         &       0000=Nomor Uru         &       00000=Nomor Uru | si<br>tas<br>di<br>odi<br>di<br>git (17)<br>git (2017)<br>ssuk 2 Digit<br>ssuk 4 Digit<br>nat 2 Digit<br>t Dengan 2 Digit<br>ut Dengan 3 Digit<br>irut Dengan 4 Digit<br>Urut Dengan 5 Digit |  |

C.5.2.2. Gambar Tampilan Menu Ubah Konfigurasi Penomoran

#### C.5.3. Range KRS

Menu range KRS digunakan untuk menentukan banyak jumlah SKS yang akan diambil berdasarkan Indeks Prestasi Semester (IPS).

| Home - Range KRS                |                       |            |             |           |    |  |  |  |  |
|---------------------------------|-----------------------|------------|-------------|-----------|----|--|--|--|--|
| Range KRS Konfigurasi Range KRS |                       |            |             |           |    |  |  |  |  |
| 요 SETTING RANGE KR              | Jenjang S1 Jenjang S2 | Jenjang S3 |             |           |    |  |  |  |  |
| 🕑 Konfigurasi Range             | KRS Jenjang S1        |            |             |           |    |  |  |  |  |
| No                              | Kode                  | IP Mulai   | IP Berakhir | Total SKS |    |  |  |  |  |
| 1                               | C1                    | 0.00       | 1.74        | 12        | 8  |  |  |  |  |
| 2                               | C2                    | 1.75       | 1.99        | 14        | Ø  |  |  |  |  |
| 3                               | C3                    | 2.00       | 2.29        | 16        | ß  |  |  |  |  |
| 4                               | C4                    | 2.30       | 2.59        | 18        | 8  |  |  |  |  |
| 5                               | C5                    | 2.60       | 2.99        | 20        | 8  |  |  |  |  |
| 6                               | C6                    | 3.00       | 3.49        | 22        | 8  |  |  |  |  |
| 7                               | C7                    | 3.50       | 4.00        | 24        | 68 |  |  |  |  |

C.5.3.1. Gambar Tampilan Menu Ubah Konfigurasi Penomoran

Terdapat 3 menu range KRS sesuai dengan jenjang pendidikan yaitu menu jenjang S1, menu jenjang S2, dan menu jenjang S3. Untuk melakukan perubahan dapat mengklik tombol icon pen dan klik tombol icon disket untuk melakukan penyimpanan.

#### C.5.4. Persentase Penilaian

Menu konfigurasi presentase nilai digunakan untuk menentukan besaran presentase dari setiap nama nilai, seperti quiz, tugas, UTS, UAS, dan praktikum.

| None - Perentase                                     |            |            |                  |                      |        |    |  |  |  |
|------------------------------------------------------|------------|------------|------------------|----------------------|--------|----|--|--|--|
| Persentase Nilai Konfigurasi Persentase Nilai        |            |            |                  |                      |        |    |  |  |  |
| D SETTING PERSENTASE NILAI Jenjang S1 Jenjang S2 Jen |            |            |                  |                      |        |    |  |  |  |
| Konfigurasi Persentase Nila Jenjang 51               |            |            |                  |                      |        |    |  |  |  |
| No                                                   | Kode Nilai | Nama Nilai | Persentase Nilai | Persentase Praktikum | Status |    |  |  |  |
| 1                                                    | A          | Quiz       | 10.00            | 10.00                | Ŷ      | C2 |  |  |  |
| 2                                                    | В          | Tugas      | 25.00            | 20.00                | Ŷ      | 3  |  |  |  |
| 3                                                    | c          | UTS        | 25.00            | 20.00                | Ŷ      | 3  |  |  |  |
| 4                                                    | D          | UAS        | 40.00            | 30.00                | Ŷ      | () |  |  |  |
| 5                                                    | E          | Praktikum  | 0.00             | 20.00                | Ŷ      | C. |  |  |  |
|                                                      |            |            |                  |                      |        |    |  |  |  |

C.5.4.1. Gambar Tampilan Menu Persentase Penilaian

Terdapat 3 menu konfigurasi persentase nilai sesuai dengan jenjang pendidikan yaitu menu jenjang S1, menu jenjang S2, dan menu jenjang S3. Untuk melakukan perubahan dapat mengklik tombol icon pen dan klik tombol icon disket untuk melakukan penyimpanan.

#### C.5.5. Nilai Huruf

Menu konfigurasi nilai huruf digunakan untuk menentukan nilai huruf berdasarkan range nilai.

| Home - Persentase                                  |             |       |        |             |            |                                                                                                    |  |  |
|----------------------------------------------------|-------------|-------|--------|-------------|------------|----------------------------------------------------------------------------------------------------|--|--|
| Nilai Huruf Konfigurasi Nilai Huruf                |             |       |        |             |            |                                                                                                    |  |  |
| <u>A</u> SETTING NILAI HURUF Jenjang 52 Jenjang 53 |             |       |        |             |            |                                                                                                    |  |  |
| S Konfigurasi Nilai Huruf S1                       |             |       |        |             |            |                                                                                                    |  |  |
| No                                                 | Nilai Huruf | Mulai | Sampai | Bobot Nilai | SKS Kredit |                                                                                                    |  |  |
| 1                                                  | В           | 72.00 | 77.99  | 3.00        | Y          | 8                                                                                                    |  |  |
| 2                                                  | с           | 60.00 | 64.99  | 2.00        | Y          | 8                                                                                                    |  |  |
| 3                                                  | D           | 50.00 | 59.99  | 1.00        | Y          | 8                                                                                                    |  |  |
| 4                                                  | E           | 0.00  | 49.99  | 0.00        | N          | 8                                                                                                    |  |  |
| 5                                                  | А           | 90.00 | 100.00 | 4.00        | Y          | 8                                                                                                    |  |  |
| 6                                                  | т           | 0.00  | 0.00   | 0.00        | N          | 8                                                                                                    |  |  |
| 7                                                  | B+          | 78.00 | 84.99  | 3.33        | Y          | 8                                                                                                    |  |  |
| 8                                                  | A-          | 85.00 | 89.99  | 3.67        | Y          | 8                                                                                                    |  |  |
| 9                                                  | В-          | 68.00 | 71.99  | 2.67        | Y          | Color and a second second seco |  |  |
| 10                                                 | C+          | 65.00 | 67.99  | 2.33        | Y          | 8                                                                                                    |  |  |

C.5.5.1. Gambar Tampilan Menu Nilai Huruf

Terdapat 3 menu konfigurasi nilai huruf sesuai dengan jenjang pendidikan yaitu menu jenjang S1, menu jenjang S2, dan menu jenjang S3. Terdapat tombol icon pen yang berfungsi untuk ubah data dan tombol icon disket yang berfungsi untuk melakukan penyimpanan.

#### C.5.6. Jam Belajar

Menu konfigurasi jam belajar digunakan untuk menentukan jam mulai dan jam akhir perkuliahan. Terdapat tombol icon pen yang berfungsi untuk ubah data dan tombol icon disket yang berfungsi untuk melakukan penyimpanan.

| Home + Jam B        | Belgjør                                |                       | 8 -        |
|---------------------|----------------------------------------|-----------------------|------------|
| Jam Bela            | ajar Konfigurasi Jam Belajar           |                       |            |
| <u>റ</u> ്റ SETTING | JAM BELAJAR                            | Jenjang 51 Jenjang 52 | Jenjang 53 |
| Konfigur            | razi Jam Belajar Jenjang S1<br>records | Search:               |            |
| No                  | jem Bisjer                             |                       |            |
| 1                   | 07:45 - 08:35                          |                       | œ          |
| 2                   | 0835-0925                              |                       | œ          |
| 3                   | 8930 - 1020                            |                       | œ          |
| 4                   | 10:20 - 11:10                          |                       | 8          |
| 5                   | 11:15 - 12:05                          |                       | C2         |
| 6                   | 12:05 - 12:95                          |                       | CZ .       |
| 7                   | 14:00 - 14:50                          |                       | œ          |
| 8                   | 14-50 - 15-40                          |                       | CZ .       |
| 9                   | 15:40 - 16:20                          |                       | œ          |
| 10                  | 16:25 - 17:15                          |                       | C2         |

C.5.6.1. Gambar Tampilan Menu Jam Belajar

#### D. Menu Data Pegawai

Pada menu Data Pegawai memuat data Daftar Staf, Tambah Data Staf, Daftar Data Dosen, dan Tambah Data Dosen.

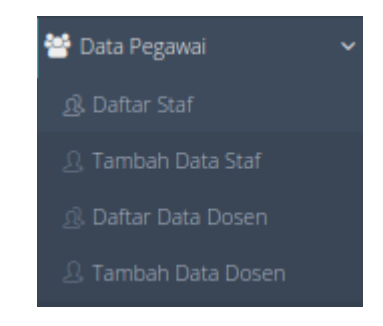

D. Gambar Tampilan Menu Data Matakuliah

#### D.1. Daftar Staf

Pada menu daftar staf menampilkan informasi data staf berupa nama lengkap, jenis kelamin, nomor telepon, email, dan beberapa tombol pencarian, ubah dan hapus. Menu ini berfungsi untuk menampilkan data staf yang sudah terinput dan tersimpan pada *database* SIAKAD.

| norm - Saf Nademik 🛛 🕞 - |                                |    |              |                              |                   |  |  |  |
|--------------------------|--------------------------------|----|--------------|------------------------------|-------------------|--|--|--|
| Staf Data N              | Staf Data Master Staf Akademik |    |              |                              |                   |  |  |  |
|                          |                                |    |              |                              | Pencarian<br>Data |  |  |  |
| 嶜 DAFTAR DA              | TA STAF AKADEMIK               |    |              |                              | à                 |  |  |  |
| 10 🗸 Dat                 | a Per Halaman                  |    |              |                              | Pencarian:        |  |  |  |
| No                       | Nama Lengkap                   | јк | Telphone     | Email                        |                   |  |  |  |
| 1                        | Jamaluddin, S.Ag.              | L  |              | jamal@uin.ac.id              | Q 🗹 🚺             |  |  |  |
| 2                        | Sabaruddin                     | L. | 08098765245  | ftk.prodipfs@ar-raniry.ac.id | Q 🗹 🗊             |  |  |  |
| 3                        | Wardinal                       | L. |              | wardinalbiologi@gmail.com    | Q 🗹 📋             |  |  |  |
| 4                        | Mohd. Fadhil Ismail, S.Pd.I.   | L. | 085260801025 | prodimpi@ar-raniry.ac.id     | Q 🗹 🖞             |  |  |  |
| 5                        | PRODI PGRA                     | L  | 085373320945 | pgra@ar-raniry.ac.id         | Q 🗹 🗘             |  |  |  |
| 6                        | Khairatul Ulya, S.Pd.I., M.Ed. | Р  |              | khairatul.ulya@gmail.com     | Q 🗹 🛈             |  |  |  |
| 7                        | Miltahul Jannah                | Р  |              | miftahjannah04@gmail.com     | Q 🗹 🛈             |  |  |  |
| 8                        | Wanty Khaira                   | Р  |              | wanty_khaira@ar-raniry.ac.id | Q 🗹 📋             |  |  |  |
| 9                        | Salihin, S.E.                  | L. | 081360338363 | salhin@ar-raniry.ac.id       | Q 🗹 🗘             |  |  |  |
| 10                       | Luthfi Muhammad                | L  |              | luthfi@arraniry.ac.id        | ۹ 🗹 🛈             |  |  |  |
| Tampil Data 1 s/         | d 10 Dari 239 Data             |    |              |                              | < 1 2 3 4 5 >     |  |  |  |

D.1. Gambar Tampilan Menu Daftar Staf

Untuk melakukan pencarian dapat dilakukan dengan mengetikkan data pada label yang terdapat icon lub. Kemudian pada menu daftar staf disediakan tombol ubah yang ditandai dengan icon pen dan tombol hapus yang ditandai dengan icon tempat sampah.

#### D.2. Tambah Data Staf

Untuk menambahkan data staf dapat menggunakan menu tambah data staf pada master data pegawai. Data yang ditampilkan pada menu tambah data staf seperti gelar depan, gelar belakang, nama lengkap, tempat lahir, tanggal lahir, jenis kelamin, agama, status pernikahan, agama, alamat lengkap, nomor telepon, username, pendidikan terakhir, jurusan, asal pendidikan, tahun tamat, kode staf, TMT, NIP, golongan PNS, photo dan pilihan prodi asal.

| Staff Tambah Data Staf                                                                                                    | Home - Staf Akademik - Tambah Data Staf |                                                                                                    |                               |                            | 8. |
|----------------------------------------------------------------------------------------------------|-----------------------------------------|----------------------------------------------------------------------------------------------------|-------------------------------|----------------------------|----|
| @ TARAH DAT STAF ACADOMS           Gir Dom         Exer Dom           Nime         Teng Hog           Gir Dom         Exer Dom           Gir Dom         Exer Dom           Gir Dom         Exer Dom           Gir Dom         Exer Dom           Teng Hog         Interpolation           Tang Hog         Juncan Produktion           Tang Hog         Kan Produktion           Tang Hog         Kan Produktion           Janas Produktion         Kan Produktion           Gir Dom         Winder Dom           Janas Produktion         Kan Produktion           Gir Dom         Winder Produktion           Gir Dom         Winder Produktion           Gir Dom         Winder Produktion           Gir Dom         Winder Produktion           March Upton         Winder Produktion           Nation Upton         Winder Produktion           Minder Produktion         Winder Produktion           Janas Produktion         Winder Produktion           Janas Produktion         Winder Produktion           Janas Produktion         Winder Produktion           Janas Produktion         Winder Produktion           Janas Produktin Produktion         Winder Produktion                                                                                                    | <b>Staf</b> Tambah Data Staf            |                                                                                                    |                               |                            |    |
| Getr Depm     Environment     Environment     Environment       Name     Name Regular     Promote     Promote       Getr Depart     Environment     Promote     Promote       Getr Depart     Environment     Promote     Promote       Getr Depart     Environment     Promote     Promote       Tempet Left     Interpret Left     Auf Produban     Control       Tempet Left     Environment     Auf Produban     Control       Agent     Istem State     Binn State     Manne Control     Auf Produban       State Control     Mannes     Mannes     Mannes     Mannes       Agent     Istem State     Mannes     Mannes     Mannes       Autor     Mannes     Mannes     Mannes     Mannes       Mannes     Mannes     Mannes     Mannes     Mannes       Mannes     Mannes     Mannes     Mannes     Mannes       Mannes     Mannes     Mannes     Mannes     Mannes       Mannes     Mannes     Mannes     Mannes     Mannes       Mannes     Mannes     Mannes     Mannes     Mannes       Mannes     Mannes     Mannes     Mannes     Mannes       Mannes     Mannes     Mannes     Mannes     Mannes                                                                                                    | 嶜 TAMBAH DATA STAF AKADEMIK             |                                                                                                    |                               |                            |    |
| Name     Name Ingligit     PDD Tendolation       Gelde Beaking     Gene Beaking     Januari     Januari       Temped Lafter     Januari     Januari     Januari       Temped Lafter     Its Traged Lafter     Add Prodidater Tender       Jensk keime     Lafter     Tender Lafter       Jensk keime     Kallen Constant     Tender Lafter       Jensk keime     Balam Lafter     Tender Lafter       Jensk keime     Balam Lafter     Tender Lafter       Jensk keime     Balam Lafter     Tender Lafter       Jensk keime     Balam Langstep     Balam Langstep       Matern Langstep     Matern Langstep     Odd Lafter       Matern Langstep     Matern Langstep     Balam Langstep       Matern Langstep     Matern Langstep     Balam Langstep       Matern Langstep     Matern Langstep     Balam Langstep       Matern Langstep     Matern Langstep     Balam Langstep       Matern Langstep     Matern Langstep     Balam Langstep       Matern Langstep     Matern Langstep     Balam Langstep       Matern Langstep     Matern Langstep     Balam Langstep       Matern Langstep     Matern Langstep     Balam Langstep       Matern Langstep     Matern Langstep     Balam Langstep       Matern Langstep     Matern Langstep                                                                                                    | Gelar Depan                             | Gelar Depan                                                                                                    | Email (username)              | Isi Email                  |    |
| Geter bisking     jurusing     bit sender taking       Tenga Lating     Stringer taking     And Podiatan Tenathing       Tangga Lating     Stringer taking     And Podiatan Tenathing       Tangga Lating     Stringer Lating     Tenathing       Jasses     Stringer Lating     Tenathing       Jasses     Stringer Lating     Tenathing       Jasses     Stringer Lating     Tenathing       Jasses     Stringer Lating     Tenathing       Jasses     Stringer Lating     Stringer Lating       Stringer Lating     Stringer Lating     Stringer Lating       Stringer Lating     Stringer Lating     Stringer Lating       Stringer Lating     Stringer Lating     Stringer Lating       Stringer Lating     Stringer Lating     Stringer Latinger Lat                           | Nama                                    | Nama lengkap                                                                                                    | PDD Terakhir                  | Pilih Jenjang Pendidikan   | ~  |
| Tempet Lafe     Add PhotoSkan Ternaht       Tempet Lafe     Not Tempet Lafe       Target Lafe     The Tempet Lafe       Target Lafe     The Tempet Lafe       LafeAda     The Tempet Lafe       Statistic     The Tempet Lafe       Statistic     Statistic       Statistic     Statistic       Statistic     Statistic       Statistic     Statistic       Statistic     Statistic       Statistic     Statistic       Statistic     Statistic       Statistic     Statistic       Statistic     Statistic       Statistic     Statistic       Statistic     Tempet Lafe       Stat                                                                                                    | Gelar Belakang                          | Gelar Belakang                                                                                                    | Jurusan                       | Isi Jurusan Pendidikan     |    |
| Tanggat Lafe     Tanggat Lafe     T                                                                                                    | Tempat Lahir                            | lsi Tempat Lahir                                                                                                    | Asal PDD                      | Asal Pendidikan Terakhir   |    |
| jers kdami     Ldaladi     Kode Staf     Mode Staf       Ageral     Mom     Mill     Mill       Status Kango     Manta Lengtas     Mode Staf     Mill       Status Kango     Manta Lengtas     OL     Mill       Na Teipontep     Mill Reportspin     Mode Staf     Mill       D Algona III fina Prepatation     Porte     Mode Staf     Mill       D Algona III fina Prepatation     Porte     Mill     Mill       D Algona III fina Prepatation     Porte     Mill     Mill       D Algona III fina Prepatation     Porte     Mill     Mill       D Algona III fina Prepatation     Porte     Mill     Mill       D Algona III fina Prepatation     Porte     Mill     Mill       D Algona III fina Prepatation     Porte     Mill     Mill       D Algona III fina Prepatation     Porte     Mill     Mill       D Algona III fina Prepatation     Porte     Mill     Mill       D Algona III fina Contegeration     Porte     Mill     Mill       D Algona III fina Prepatation     Porte     Mill     Mill       D Algona III fina Contegeration     Porte     Mill     Mill       D Algona III fina Contegeration     Porte     Porte     Mill       D Algona III fina Contegeration<                                                                                                    | Tanggal Lahir                           | Isi Tanggal Lahir                                                                                                    | Thn. Tamat                    | Thn Tamat                  |    |
| Approx     Brain     MI     Is Infl       Status Came     Brain Kampia     Brain Kampia <td>Jenis Kelamin</td> <td>Laki-laki 🗸</td> <td><ul> <li>Kode Staf</li> </ul></td> <td>Isi Kode Staf</td> <td></td>                                                                                                    | Jenis Kelamin                           | Laki-laki 🗸                                                                                                    | <ul> <li>Kode Staf</li> </ul> | Isi Kode Staf              |    |
| Status Gale     Butum Lingstrap     Butum Lingstrap     Butum Lingstrap       Alarmet Lingstrap     Mail Lingstrap     GOL. Prof.     Petite Galergan Prof.       No. Telpson Prof.     Prof.     Dis Colorgan Prof.       No. Telpson Prof.     Prof.     Dis Colorgan Prof.       Dis Depring III man Perpetutukani     Prof.     Dis Colorgan Prof.       Dis Straphical Period Lingstrap     Dis Straphical Period Lingstrap     Dis Straphical Period Lingstrap       Dis Straphical Period Lingstrap     Straphical Period Lingstrap     Dis Straphical Period Lingstrap       Dis Straphical Period Lingstrap     Straphical Period Lingstrap     Straphical Period Lingstrap       Dis Straphical Period Lingstrap     Straphical Period Lingstrap     Straphical Period Lingstrap       Straphical Period Lingstrap     Straphical Period Lingstrap     Straphical Period Lingstrap       Straphical Period Lingstrap     Straphical Period Lingstrap     Straphical Period Lingstrap       Straphical Period Lingstrap     Straphical Period Lingstrap     Straphical Period Lingstrap       Straphical Period Lingstrap     Straphical Period Lingstrap     Straphical Period Lingstrap       Straphical Period Lingstrap     Straphical Period Lingstrap     Straphical Period Lingstraphical Period Lingstraphical Period Lingstraphical Period Lingstraphical Period Lingstraphical Period Lingstraphical Period Lingstraphical Period Lingstraphical Period Lingstraphical Period Lingstraphical Period Lingstraph                                                                                     | Agama                                   | İslam 🗸                                                                                                    | < TMT                         | bi TMT                     |    |
| Alement Lengtup     GOL /PIQ     PRIs Colongen PIG       No. Telpon/PP     No. Telpon/PP     Prote       D.D. Option HI Iften Arrotet Gruu     Prote     Execution PIG       D.D.D. Option HI Iften Arrotet Gruu     Sol Application HI frequencies Arrotet Gruu     Sol Application HI frequencies Arrotet Gruu       D.D.D. Shaketar     Sol Application HI frequencies Arrotet Gruu     Sol Application HI frequencies Arrotet Gruu       Sol Application HI frequencies Arrotet Gruu     Sol Application HI frequencies Arrotet Gruu       Sol Application HI frequencies Arrotet Gruu     Sol Application HI frequencies Arrotet Gruu       Sol Application HI frequencies Arrotet Gruu     Sol Hintory HI frequencies Arrotet Gruu       Sol Application HI frequencies Arrotet Gruu     Sol Hintory HI frequencies Arrotet Gruu       Sol Hintory HI frequencies Arrotet Gruu     Sol Hintory HI frequencies Arrotet Gruu       Sol Hintory HI frequencies Arrotet Gruu     Sol Hintory HI frequencies Arrotet Gruu       Sol Hintory HI frequencies Arrotet Gruu     Sol Hintory HINTOR HINTORY Arrotet Gruu       Sol Hintory HI frequencies Arrotet Gruu     Sol Hintory HINTORY Arrotet Gruu       Sol Hintory HINTORY Arrotet Gruu     Sol Hintory HINTORY Arrotet Gruu       Sol Hintory HINTORY Arrotet Gruu     Sol Hintory HINTORY Arrotet Gruu       Sol Hintory HINTORY Arrotet Gruu     Sol Hintory HINTORY Arrotet Gruu       Sol Hintory HINTORY Arrotet Gruu     Sol Hintory HINTORY Arrotet Gruu </th <th>Status Kawin</th> <th>Belum Kawin</th> <th>• NIP</th> <th>Isi NIP PNS</th> <th></th> | Status Kawin                            | Belum Kawin                                                                                                    | • NIP                         | Isi NIP PNS                |    |
| No. Tepports         Proto         Decomposition           PRA         Proto         Concord File         No. Tepports           Proto         Proto         Concord File         No. Tepports           Proto         Proto         Concord File         No. Tepports           Proto         Proto         Concord File         No. Tepports           Proto         Proto         Concord File         No. Tepports           Proto         Proto         File         No. Tepports           Proto         Proto         File         No. Tepports           Proto         Proto         File         No. Tepports           Proto         Proto         File         No. Tepports           Proto         Proto         File         File           Proto         File         File         File           Proto         File         File         File           Proto         File         File         File           Proto         File         File         File           Proto         File         File         File           Proto         File         File         File           Proto         File         File         File<                                                                                                    | Alamat Lengkap                          | Isi Alamat Lengkap                                                                                                    | GOL PNS                       | Pilih Golongan PNS         | ~  |
| PHIS Remain Phid     D 3 Dipoints ill franchron sprainh     D 3 Dipoints ill franchron sprainh     Pottor Franchan Phide     St Avetter     St Avetter     St Avetter     St Avetter     St Avetter     St Breining on Konneling tam     St Breining on Konneling tam                                                                                                    | No.Telpon/HP                            | Isi No.Telpon/Hp                                                                                                    | Photo                         | Choose File No file chosen |    |
| D 3 Dipone till film Prepatakan     D 3 Dipone till film Prepatakan     D 3 Dipone till film Predidar Notel Gru     Prefer Predidar Notel Gru     S 1 Apide dar Brand Elam     S 1 Apide dar Brand Elam     S 1 Apide dar Brand Elam     S 1 Belager Ander Stronge Blan     S 1 Belager Ander Stronge Blan     S 1 Belager Ander Stronge Blan     S 1 Belager Ander Brand Blan     S 1 Belager Ander Brand Blan     S 1 Belager Ander Brand Blan     S 1 Belager Ander Brand Blan     S 1 Belager Ander Blan     S 1 Belager Ander Blan     S 1 Belager Ander Blan     S 1 Belager Ander Blan     S 1 Belager Ander Blan     S 1 Belager Ander Blan     S 1 Belager Ander Blan     S 1 Belager Ander Blan     S 1 Belager Ander Blan                                                                                                    |                                         | Pilih Semua Prodi                                                                                                    |                               |                            |    |
| S1 Discont Systah                                                                                                    |                                         | D S Openne III Petrolano System     Portor Procedus motor Guru     S-A Aptitut     S-Matte Ham     S-S Aptitute     S-S Matte Ham     S-S Matte Anno Portor     S-S Matte Anno     S-S Matte Anno |                               |                            |    |

D.2. Gambar Tampilan Menu Tambah Data Staf

Untuk menambahakan data staf, isian pada menu tambah data staf harus sudah terisi semua. Kemudian lakukan klik tambol simpan untuk melakukan penyimpanan data. Setelah data tersimpan, terdapat tombol pencarian yang dapat digunakan untuk melakukan pencaria data yang sudah terinput pada menu tambah data staf.

#### D.3. Daftar Data Dosen

Menu data dosen berfungsi untuk menampilkan seluruh data dosen yang sudah terinput dan tersimpan pada *database* SIAKAD. Data yang ditampilkan pada daftar data dosen yaitu data NIDN, nama lengkap, jenis kelamin, ikatan kerja, dan email.

| <b>Dosen</b> Data Maste | r Dosen Pengajar                 |     |               |                                      |            |
|-------------------------|----------------------------------|-----|---------------|--------------------------------------|------------|
| 10 🗸 records            |                                  |     |               |                                      | Search:    |
| NIDN                    | NAMA LENGKAP                     | L/P | IKATAN KERJA  | EMAIL                                |            |
| 2025027902              | A. Rahmat Adi, S.E., M.Si.       | L   | DOSEN TETAP   | arahmadadi@arraniry.ac.id            | ∠ 8        |
|                         | Aan Bastian, S.E., M.Sc.         | L   | DOSEN HONORER | aan.bastian@ar-raniny.ac.id          | 2 8        |
|                         | Abas Hasan, M.Pd.                | L   | DOSEN HONORER | abas.hasan@ar-raniry.ac.id           | Z 8        |
|                         | Abd. Latif, S.H., M.H.           | L   |               | abd.latif@ar-raniry.ac.id            | 2 8        |
|                         | Abdul Hadi, S.Pd.L, M.A.         | L   | DOSEN HONORER | abdulhadi.sawang@uin.ar-raniry.ac.id | 28         |
|                         | Abdul Hafid, S.Sos.I., M.Ag.     | L   | DOSEN HONORER | abdul.hafid@ar-raniry.ac.id          | 2 8        |
|                         | Abdul Hafiz, S.Sos. I            | L   |               | abdul.hafiz@ar-raniry.ac.id          | 28         |
|                         | Abdul Halim, M.Si.               | L   |               | abdul.halim@ar-raniry.ac.id          | 2 8        |
| 2006047204              | Abdul Haris Hasmar, S.Ag., M.Ag. | L   | DOSEN TETAP   | aharis@arraniry.ac.id                | <b>Z</b> 8 |
|                         | Abdul Manar, M.Hum.              | L   |               | abd.manar@ar-raniry.ac.id            | 2 8        |

D.3. Gambar Tampilan Menu Daftar Data Dosen

Pada menu daftar dosen disediakan tombol ubah dan hapus yang ditampilkan dengan icon pen dan tempat sampah. Klik icon pen untuk melakukan perubahan data dosen, kemudian klik simpan untuk melakukan penyimpanan. Klik icon tempat sampah untuk menghapus data.

#### D.4. Tambah Data Dosen

Menu tambah data dosen digunakan untuk menambahkan data dosen baru. Terdapat banyak data isian seperti gelar depan, nama, gelar belakang, tempat lahir, tanggal lahir, jenis kelamin, agama, status perkawinan, alamat lengkap, nomor telepon, username, pendidikan terakhir, jurusan, asal pendidikan, tahun tamat, NIDN, TMT, nomor KTP, NIP, golongan PNS, jabatan, ikatan kerja, status keaktifan, base jenjang, dan home base prodi.

| Dosen Data Master Dosen Peng | ajar                   |   |                 |                          |
|------------------------------|------------------------|---|-----------------|--------------------------|
| Gelar Depan                  | Gelar Depan            |   | Asal Pendidikan | Asal Pendidikan Terakhir |
| Nama                         | Nama lengkap           |   | Tahun Tamat     | Tahun Tamat              |
| Gelar Belakang               | Gelar Belakang         |   | No.NIDN         | Isi NIDN                 |
| Tempat Lahir                 | lsi Tempat Lahir       |   | TMT             | mm/dd/yyyy               |
| Tanggal Lahir                | mm/dd/yyyy             | 0 | No.KTP          | Isi No KTP               |
| Jenis Kelamin                | pilih                  | ~ | NIP             | ISI NIP PNS              |
| Agama                        | pilh                   | ~ | Golongan PNS    | -pilh-                   |
| Status Kawin                 | pilih                  | ~ | Jabatan         | -pilih 🗸                 |
| Alamat Lengkap               | Isi Alamat Lengkap     |   | lkatan Kerja    | -pilin-                  |
| No.Telpon/No.HP              | Isi No.Telpon/Hp       |   | Status          | -plih                    |
| Email (username)             | Isi Email              |   | Base Jenjang    | -pilh-                   |
| Pendidikan Terakhir          | pilih                  | ~ | Home Base Prodi | -pilh-                   |
| Jurusan                      | Isi Jurusan Pendidikan |   |                 | Simpan                   |

D.4. Gambar Tampilan Menu Tambah Data Dosen

Lakukan pengisian pada setiap kolom yang sudah disediakan dengan lengkap, kemudian klik tombol simpan untuk melakukan penyimpanan/ penambahan data dosen.

#### E. Menu Data Mahasiswa

Menu Data Mahasiswa terdiri dari Daftar Mahasiswa, Tambah Mahasiswa, dan Tambah Mahasiswa Mutasi.

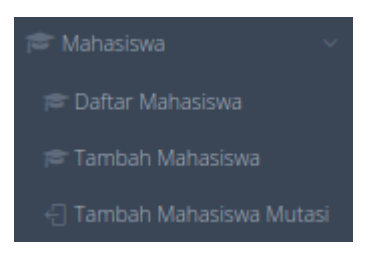

E.1. Gambar Tampilan Menu Data Mahasiswa

#### E.1. Daftar Mahasiswa

Menu daftar mahasiswa digunakan untuk menampilkan informasi data mahasiswa. Data yang ditampilkan seperti NIM, nama mahasiswa, jenis kelamin, telepon, tahun masuk, jenis pendaftaran, dan prodi.

| Home - Mal | nasiswa                         |                      |    |              |      |                      | ë ~                                   |  |  |
|------------|---------------------------------|----------------------|----|--------------|------|----------------------|---------------------------------------|--|--|
| Mahasi     | Mahasiswa Data Master Mahasiswa |                      |    |              |      |                      |                                       |  |  |
| M DAFTA    | 🗑 DAFTAR DATA MAHASISWA         |                      |    |              |      |                      |                                       |  |  |
| 10 🗸       | Data Per Halaman                |                      |    |              |      |                      | Pencarian:                            |  |  |
| No         | NIM                             | Nama Mahasiswa       | јк | Telphone     | т.м  | Jenis Pendaftaran    |                                       |  |  |
| 1          | 150101021                       | SITA FATIA PUTRI     | Р  | 081362614732 | 2015 | Peserta Didik Baru 😽 | Hukum Keluarga (Akhwal<br>Syahsiyyah) |  |  |
| 2          | 150102089                       | AHYATUL MUNA         | р  | 082236517752 | 2015 | Peserta Didik Baru 💙 | Hukum Ekonomi Syari'ah<br>(Muamalah)  |  |  |
| 3          | 150203018                       | PUTRI SYAHARA        | P  | 085277054631 | 2015 | Peserta Didik Baru 💙 | Pendidikan Bahasa Inggris             |  |  |
| 4          | 150205089                       | SIDIQQI AL ISYAN     | L  | 082279495949 | 2015 | Peserta Didik Baru 😽 | Pendidikan Matematika                 |  |  |
| 5          | 150211090                       | RIZAL FAHMI          | L  | 082360231585 | 2016 | Pindahan/Mutasi 🗸    | Pendidikan Teknik Elektro             |  |  |
| 6          | 150301071                       | T. BARAL HADI        | L  | 082214792789 | 2015 | Peserta Didik Baru 🐱 | Aqidah dan Filsafat Islam             |  |  |
| 7          | 150402041                       | M.NIKO SANJAYA SELIN | L. | 081362135779 | 2015 | Peserta Didik Baru 🖌 | Bimbingan dan Konseling Islam         |  |  |
| 8          | 150403078                       | ZULFADLI             | L  | 082360228326 | 2015 | Peserta Didik Baru 😽 | Manajemen Dakwah                      |  |  |
| 9          | 150404010                       | KURNIAWAN            | L  | 081362602351 | 2015 | Peserta Didik Baru 😽 | Pengembangan Masyarakat<br>Islam      |  |  |
| 10         | 150603138                       | TEUKU HAFIZH ZHAFRAN | L  | 082272939939 | 2015 | Peserta Didik Baru 😽 | Perbankan Syariah                     |  |  |

E.1. Gambar Tampilan Menu Data Master Mahasiswa

Terdapat kolom pencarian data untuk memudahkan dalam menemukan data mahasiswa yang ingin ditelusuri. Pada menu daftar mahasiswa terdapat kolom jenis pendaftaran yang datanya berisi peserta didik baru, pindahan/ mutasi, dan alih jenjang. Pada kolom tersebut dapat diubah jenis pendaftaran yang sesuai, kemudian klik ya jika ingin melakukan perubahan pada data tersebut.

#### E.2. Tambah Mahasiswa

Menu tambah data mahasiswa digunakan untuk menambahkan data mahasiswa baru. Adapun data yang ditampilkan pada penambahan mahasiswa terdiri dari data NIM, nama lengkap, kelompok SPP, tempat lahir, tanggal lahir, jenis kelamin, status nikah, agama, status kerja, golongan darah, warga negara, provinsi, kabupaten, kecamatan, desa, alamat, jenis identitas, nomor identitas, nomor telepon, email dan kode pos.

| Home + Mahasiswa + Tambah Maha | siswa                               |                 | 8                          | ~ |
|--------------------------------|-------------------------------------|-----------------|----------------------------|---|
| Mahasiswa Data Tamb            | ah Mahasiswa                        |                 |                            |   |
| ி TAMBAH DATA MAHASISWA        |                                     |                 |                            |   |
| Biodata Mahasiswa              |                                     |                 |                            |   |
| NIM                            | Iti Nim Mahavinaa                   | Warra Nepara    | Pilih Warea Negara         | ~ |
| Nama Lengkap                   | Nama Lengkap Mahasiswa/i            | Provinsi        | Plih Provinsi              | ~ |
| Kelompok SPP                   | Pilih Kelompok SPP                  | Kabupaten       | Pilih Kabupaten            | ~ |
| Tempat Lahir                   | Tempat Lahir Mahasiswa/i            | Kecamatan       | Pilih Kecamatan            | ~ |
| Tanggal Lahir                  | Tanggal Lahir Mahasiswa             | Desa            | Pilih Desa                 | ~ |
| Jenis Kelamin                  | Pilih Jenis Kelemin                 | Alamat          |                            | j |
| Status Nikah                   | Pilih Status Nikah                  | Jenis Identitas | Pilih Jenis Identitas      | - |
| Agama                          | Pilh Agama 🗸                        | No. Identitas   | Nomor identitas            |   |
| Status kerja                   | Pilh Status Kerja                   | No.Telpon       | Nomor Telp/HP              |   |
| Gol. Darah                     | Pillh Golongan Darah                | Email           | Isi Email Anda             |   |
|                                |                                     | Kode Pos        | Nomor Kode Pos             |   |
| Pendidikan Sebelumnya          |                                     |                 |                            |   |
| Pendidikan                     | Pilih leniang Pendidikan Sebelumnya | NISN            | Nomor Induk Siswa Nasional |   |
| Asal Sekolah                   | Nama Asal Sekolah                   | Nomor SKHU      | Nomor SiXHU                |   |
| Alamat Sekolah                 |                                     | Nomor Ijazah    | Nomor Ijazah               |   |
|                                |                                     | Nilai SKHU      | Nilai SKHU                 |   |
| Jurusan                        | Jurusan                             | Nilai Ijazah    | Nilai Ijazah               |   |
| Tahun Tamat                    | Tahun Tamat                         |                 |                            |   |

| Biodata Orang Tua: Ayah |                        |                                |                           |
|-------------------------|------------------------|--------------------------------|---------------------------|
| Keadaan Ayah            | Pilih Keadaan Ayah     | Provinsi                       | Pilh Provinsi Ayah        |
| NIK Ayah                | Isi NiK Ayah           | Kabupaten                      | Pilih Kabupaten Ayah      |
| Nama Ayah               | Isi Nama Ayah          | Kode Pos                       | lsi Kode Pos Ayah         |
| Tempat Lahir            | Isi Tempat Lahir Ayah  | No.Telp/HP                     | lsi No.Telp/HP Ayah       |
| Tanggal Lahir           | Isi Tanggal Lahir Ayah | Pendidikan                     | Pilih Pendidikan Ayah     |
| Agama                   | Pilih Agama Ayah       | <ul> <li>Pekerjaan</li> </ul>  | Pilih Pekerjaan Ayah      |
| Alamat Ayah             |                        | Keterangan                     | Keretangan Pekerjaan Ayah |
|                         |                        | Penghasilan                    | Pilih Penghasilan Ayah    |
| Biodata Orang Tua: Ibu  |                        |                                |                           |
| Keadaan Ibu             | Pilih Keadaan ibu      | Provinsi                       | Pilih Provinsi Ibu        |
| NIK Ibu                 | lsi NIK Ibu            | Kabupaten                      | Pilih Kabupaten Ibu       |
| Nama Ibu                | lsi Nama Ibu           | Kode Pos                       | lsi Kode Pos Ibu          |
| Tempat Lahir            | Isi Tempat Lahir Ibu   | No.Telp/HP                     | Isi No.Telp/HP Ibu        |
| Tanggal Lahir           | Isi Tanggal Lahir Ibu  | Pendidikan                     | Pilih Pendidikan Ibu      |
| Agama                   | Pilih Agama Ibu        | <ul> <li>Pekerjaan</li> </ul>  | Pilh Pekerjaan Ibu        |
| Alamat Ibu              |                        | Keterangan                     | Keretangan Pekerjaan Ibu  |
|                         |                        | Penghasilan                    | Pilih Penghasilan Ibu     |
| Biodata Wali            |                        |                                |                           |
| NIK Wali                | Isi NIK Wali           | Kode Pos                       | Isi Kode Pos Wali         |
| Nama Wali               | Isi Nama Wali          | No.Telp/HP                     | lsi No.Telp/HP Wali       |
| Tempat Lahir            | Isi Tempat Lahir Wali  | Pendidikan                     | Pilih Pendidikan Wali     |
| Tanggal Lahir           | Isi Tanggal Lahir Wali | Pekerjaan                      | Pilih Pekerjaan Wali      |
| Agama                   | Pilih Agama Ibu        | <ul> <li>Keterangan</li> </ul> | Keretangan Pekerjaan Wali |
| Alamat Wali             |                        | Penghasilan                    | Pilih Penghasilan Wali    |
|                         |                        | Hubungan                       | Hubungan Dengan Wali      |
|                         | Submit Cancel          |                                | (1                        |

E.2. Gambar Tampilan Menu Tambah Mahasiswa

Kemudian pada menu tambah data mahasiswa terdapat isian data kedua orang tua. Adapun data yang diminta adalah keadaan Ayah/ Ibu, NIK, nama, tempat lahir, tanggal lahir, agama, alamat, provinsi, kabupaten, kode pos, nomor telepon, pendidikan, pekerjaan, keterangan, dan penghasilan. Apabila telah terisi data, klik tombol submit untuk melakukan penyimpanan data mahasiswa.

#### E.3. Tambah Mahasiswa Mutasi

но

Menu tambah mahasiswa mutasi digunakan untuk menambahkan data mahasiswa UIN Ar-Raniry yang melakukan pindahan/ mutasi/ alih jenjang. Untuk menggunakan menu tambah mahasiswa mutasi, langkah pertama yang harus dilakukan adalah memasukkan nim mahasiswa pindahan/ mutasi/ alih jenjang.

| OP MARTARAULAI JORANA MAANAMAANA         Image: A martine intermediate intermediate interme                           | renets, selangarawa dalar<br>kada dartaf una generatajan<br>ma yang benergeduke.                                                                                                    |
|----------------------------------------------------------------------------------------------------|----------------------------------------------------------------------------------------------------|
| • Processor Data Makastasaat         • Processor Data Makastasaat         • Processor Data Makastasaat         • Processor Data Makastasaat         • Processor Data Makastasaat                                                                                                    | ententi, sedaganawa dauk<br>televi, dunida zarana senar<br>nea yang benargitutan.                                                                                                    |
|                                                                                                    | entents, subagemena distar<br>Man, distart and printiliane<br>and get dennigitation<br>under the state of the state of the state<br>under the state of the state of the state<br>under the state of the state of the state of the state<br>under the state of the state of the state of the state of the state<br>under the state of the state of |
| Image: Standard       Image: Standard                                                                                                    | etenia, independentia Alue<br>Inse yrge Ierurgituka.                                                                                                    |
| Imperiation       Imperiation         Imperiation       Imperiation                                                                                                    |                                                                                                    |
| Nom       Image: Markaning Ampered Ampered Amp          | *<br>*<br>*                                                                                                    |
| MM       i         MM       i         Projeg       i         Projeg       i         The Mark       i         The Mark       i         Trajecture       iiii Breut Advances ADi Projeg         Was Breu       iiiii Breut Advances ADi Projeg         Was Statistici I       iiiiiiiiiiiiiiiiiiiiiiiiiiiiiiiiiiii                                                                                                    | •<br>•<br>•                                                                                                    |
| Image: Image: | •<br>•<br>•                                                                                                    |
| Pili Pregram Studi       Pili Pregram Studi         Tahun Maaka I:       Pili Assampad SP         Sauna Kalah I:       Pili Assampad SP         Tengat Lahr I:       Pili Assampad SP         Tengat Lahr I:       Pili Assampad SP         Tengat Lahr I:       Pili Assampad SP         Tengat Lahr I:       Pili Assampad SP         Tengat Lahr I:       Pili Assampad SP         Tengat Masa       Tengat Masa         Tengat Masa       Tengat Masa                                                                                                    | v<br>v                                                                                                    |
| Thrue Muta :                                                                                                    | *<br>*                                                                                                    |
| Base Kuhz                                                                                                    | v                                                                                                    |
| Targget Maxa       Targget Maxa         Targget Maxa       Targget Maxa                                                                                                    |                                                                                                    |
| No. Topoxole: :       Internation       Secure Data Addressor         Enval       :       .         Home - Dafter Mudas/dally Jenjang       Tambah Mutas/dally Jenjang         Mutasi/Alih Jenjang Tambah Mahasiswa Mutasi/Alih Jenjang         -::] FORM MUTASi/Alih Jenjang Tambah Mahasiswa /         Pencarian Data Mahasiswa/                                                                                                    |                                                                                                    |
| Exat :<br>Home + Bishar Mutasifalih Jenjang + Tambah Matasifalih Jenjang<br>Mutasi/Alih Jenjang Tambah Mahasiswa Mutasi/Alih Jenjang<br>-@FORM MUTASi/Alih Jenjang Mahasiswa/<br>& Pencarian Data Mahasiswa/                                                                                                    |                                                                                                    |
| Home + Datter Mutasi/alth Jenjang + Tambah Mutasi/alth Jenjang<br>Mutasi/Alih Jenjang Tambah Mahasiswa Mutasi/Alih Jenjang<br>← Form Mutasi/Alih Jenjang Mahasiswa<br>▲ Pencarian Data Mahasiswa/i                                                                                                    |                                                                                                    |
| Home - Dattar Mutasi/Alih Jengang - Tambah Mutasi/Alih Jengang Mutasi/Alih Jenjang Tambah Mahasiswa Mutasi/Alih Jenjang -(] FORM MUTASi/ALIH JENJANG MAHASISWA  Pencarian Data Mahasiswa/i                                                                                                    |                                                                                                    |
| Mutasi/Alih Jenjang Tambah Mahasiswa Mutasi/Alih Jenjang                                                                                                    |                                                                                                    |
| FMassikan NIM Mahasiswa           150            150701015 - ARDIANSYAH           150701082 - SANTO FAZTIANSYAH ASSAGAF           150701083 - SYAHFUL AZMI           180701150 - MUHAMMAD           150702057 - NOVA SARI           150702057 - NOVA SARI           150702057 - BOY SANDY                                                                                                    |                                                                                                    |
| 15060223 - RAMMI HATATI<br>150602230 - RAMMI HATATI<br>150602338 - TEUKU HATCH ZHAFRAN<br>150603138 - NUR DIANA<br>170603150 - MUHAMMAD AL KHALIDI<br>No Telpon'rip :                                                                                                    |                                                                                                    |
| eniane - Tambah Mutasi/alih leniane Email                                                                                                    |                                                                                                    |
| Ing Tambah Mahasiswa Mutasi/Alih Jenjang HjENjANG MAHAsiswa Mahasiswa/  Mahasiswa/  finformasi Mutasi/Alih Jenjang Mahasiswa  stowa fath program studi (perpindahan dari prodi satu ke prodi lainnya) hanya dapat dilakukan maksimal pada awal sami dahan peraturan akademk. Mahasiaswa garagi akan dalih prodi menjukan permohanan kepada Prodi, dengan di                                                                                                    | ester, dengan keterntuan tertentu, sebagaintana diatu<br>ketahu PA, Kaprodi, dan Dekan, disertai surat perseu<br>auta dipenkuh oleh maksinaya yang berangkutan.                                                                                                    |
|                                                                                                    |                                                                                                    |
| ID FAZRIANSYAH ASSAGAF Nama Mahasiswa SAIYID FAZRIANSYAH ASSAGAF                                                                                                    |                                                                                                    |
| 701082 Nim Lama 150701082                                                                                                    |                                                                                                    |
| 1) - ARSITEKTUR                                                                                                    |                                                                                                    |
| Nim Baru Nim Baru Mahasiswa Alih jenjang                                                                                                    |                                                                                                    |
| -laki Pilih Program Studi                                                                                                    |                                                                                                    |
| 5 Kelompo SPP Plilh Kelomook SPP                                                                                                    |                                                                                                    |
| VAKTIF                                                                                                    |                                                                                                    |
| da Aceh Jalur Masuk Pilih Jalur Masuk                                                                                                    |                                                                                                    |
|                                                                                                    |                                                                                                    |
| 4arch 1997     Tanggal Masuk     Tanggal Masuk                                                                                                    |                                                                                                    |

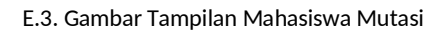

Setelah nim mahasiswa pindahan/ mutasi/ alih jenjang dimasukkan, maka sistem akan menampilkan seluruh data mahasiswa. Data yang ditampilkan seperti nama, nim, prodi, jenjang, jenis kelamin, tahun masuk, status kuliah, tempat lahir, tanggal lahir, nomor telepon, dan email.

Kemudian isi data mahasiswa mutasi/ pindahan/ alih jenjang seperti nim baru, pilih prodi, kelompok SPP, jalur masuk, dan tanggal masuk. Setelah semua data diisi, klik tombol simpan data alih jenjang untuk melakukan penyimpanan data.

#### F. Menu Data Transaksi

Terdapat beberapa sub menu pada Data Transaksi, yaitu data Kurikulum, dan User Management.

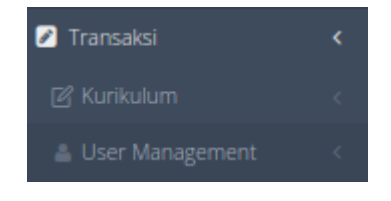

F. Gambar Tampilan Menu Data Transaksi

#### F.1. Kurikulum

Data kurikulum digunakan untuk menampilkan seluruh data kurikulum pada setiap prodi pertahun kurikulum.

| Transaksi        | ~ |
|------------------|---|
| 🕑 Kurikulum      | ~ |
| 📾 Data Kurikulum |   |

F.1. Gambar Tampilan Data Kurikulum

#### F.1.1. Data Kurikulum

Terdapat pilihan prodi untuk menampilkan data kurikulum berdasarkan prodi. Terdapat tombol ubah dengan icon pen, dan tombol hapus dengan icon tempat sampah. Tombol ubah digunakan untuk mengubah penamaan kurikulum pada prodi.

| K | <b>ırikulum</b> Data Kurikulum               |                  |                                   |                       |   |
|---|----------------------------------------------|------------------|-----------------------------------|-----------------------|---|
|   | prodi 🗸 🗸                                    |                  |                                   |                       |   |
|   | 10 v records                                 |                  |                                   | Search:               |   |
|   | Tambah                                       |                  |                                   |                       |   |
|   | NAMA KURIKULUM                               | MULAI BERLAKU    | PROGRAM STUDI                     |                       |   |
|   |                                              | 2015/2016 Ganjil | S-1 Psikologi                     | 2                     | 8 |
|   | 2015                                         | 2015/2016 Ganjil | S-1 Bahasa dan Sastra Arab        |                       | 8 |
|   | Angkatan 2015                                | 2015/2016 Ganjil | S-1 Ilmu Administrasi Negara      | 2                     | 8 |
|   | BAHASA ARAB 2017                             | 2017/2018 Ganjil | S-1 Pendidikan Bahasa Arab        | <ul> <li>Z</li> </ul> | 8 |
|   | Berlaku bagi mahasiswa angkatan 2015/16      | 2015/2016 Ganjil | S-1 Pendidikan Agama Islam        | 2                     | 8 |
|   | Berlaku untuk mahasiswa 2014/15              | 2014/2015 Ganjil | S-1 Pendidikan Agama Islam        | <ul> <li>Z</li> </ul> | 8 |
|   | Khusu untuk angkatan 2015/2016               | 2015/2016 Ganjil | S-1 Pendidikan Fisika             | 2                     | 8 |
|   | Kurikulum 2012 Bahasa dan Sastra Arab        | 2012/2013 Ganjil | S-1 Bahasa dan Sastra Arab        | 2                     | 8 |
|   | Kurikulum 2012 Bimbingan dan Konseling Islam | 2012/2013 Ganjil | S-1 Bimbingan dan Konseling Islam | 1                     | 8 |
|   | Kurikulum 2012 BIMBINGAN KONSELING           | 2012/2013 Ganjil | S-1 Bimbingan Konseling           | 2                     | 8 |

F.1.1.a. Gambar Tampilan Data Kurikulum

| Kurikulun      | <b>n</b> Data Kurikulum |
|----------------|-------------------------|
| Nama Kurikului | m                       |
| -              |                         |
| Program Studi  |                         |
| S-1 Psikologi  |                         |
| Mulai Berlaku  |                         |
| 2022/2023 Ge   | enap                    |
| Simpan B       | atal                    |

F.1.1.b. Gambar Tampilan Data Ubah Kurikulum

#### F.2. User Management

Data user management terdiri dari beberapa sub menu, yaitu management group user, daftar user system, buat user baru, dan management menu.

| 🛎 User Management 🛛 🗸 🖉 |
|-------------------------|
| 曫 Management Group User |
| 🛔 Daftar User System    |
| 🖀 Buat User Baru        |
| 击 Management Menu       |

F.2. Gambar Tampilan Menu User Management

#### F.2.1. Management Group User

Menu management group user digunakan untuk menampilkan informasi seluruh hak akses pada aplikasi. Data yang ditampilkan berupa nama group user, modul, jumlah menu, dan keterangan.

| Mana | Management Group User Transaksi Group User |                     |               |           |                                       |            |  |  |  |
|------|--------------------------------------------|---------------------|---------------|-----------|---------------------------------------|------------|--|--|--|
| ß M  | & MANAGEMEN GROUP USER Or                  |                     |               |           |                                       |            |  |  |  |
| 10   | V Data Per                                 | Halaman             |               |           |                                       | Pencarian: |  |  |  |
| No   |                                            | Group User          | Modul         | JML Menu  | Keterangan                            |            |  |  |  |
|      | 1                                          | Administrator       | Operator Prod | 119       | Administrator                         |            |  |  |  |
|      | 2                                          | Operator            | Operator Prod | 36        | Operator                              |            |  |  |  |
|      | 3                                          | Testing             |               | 6         | Testing                               |            |  |  |  |
|      | 4                                          | Administrator       |               | 28        | Administrator                         |            |  |  |  |
|      | 5                                          | Administrator (LPM) | Rube          | 2         | Administrator (LPM)                   |            |  |  |  |
|      | 6                                          | Unitinga            | Operator Prod | 6         | Lab Bahas                             |            |  |  |  |
|      | 7                                          | admin-Al            |               | 19        | View-tok                              |            |  |  |  |
|      | 8                                          | bagian akademik     | Operator Prod | <b>68</b> | untuk bagian akademik                 |            |  |  |  |
|      | 9                                          | Tambah KRS          |               | 2         | Khusus Arkin                          |            |  |  |  |
|      | 10                                         | Reg-Ulang Mahasiswa |               | 8         | Registrasi Mahasiswa Pembayaran Manua | al         |  |  |  |

F.2.1.a. Gambar Tampilan Menu Management Group User

Selain itu pada menu management group user dapat digunakan untuk menambahkan group user yang akan digunakan pada aplikasi SIAKAD.

| Management Group     | <b>User</b> Transaksi Group User                                                                                             |            |                   |
|----------------------|----------------------------------------------------------------------------------------------------|------------|-------------------|
| A MANAGEMEN GROUP US | SER                                                                                                    | Group User | Tambah Group User |
| Group user           | Role User Akses                                                                                                    |            |                   |
| Keterangan           | Keterangan                                                                                                    |            |                   |
| Modul                | ERatin Valaema)     EFrod     EVol     EVol     EVol     EVol     EVol     Evol     Evol     Evol     Evol     Evol     Evol |            |                   |
|                      | Simplin                                                                                                    |            |                   |

F.2.1.b. Gambar Tampilan Menu Management Group User (Tambah Group User)

#### F.3.2. Daftar User System

Daftar user system berfungsi untuk menampilkan seluruh daftar user pengguna aplikasi SIAKAD. Informasi yang ditampilkan berupa username, email, status, dan level user pengguna.

| Managemei    | <b>it</b> User System        |                              |        |                | Baseries P |
|--------------|------------------------------|------------------------------|--------|----------------|------------|
| 쓸 DAFTAR USI | ER SYSTEM                    |                              |        |                | à          |
| 10 🗸 Data    | Per Halaman                  |                              |        |                | Pencarian: |
| No           | Username                     | E-Mall                       | Status | Level          |            |
| 1            | admin-ebak                   |                              | Aktif  | Administrator  | 0 🖬 🖬      |
| 2            | adimin-kdi                   |                              | Aktif  | Operator Prodi | 0 🖬 🖬      |
| 3            | f6k.prodipfs@ar-raniny.ac.id | ftk.prodipfs@ar-ranity.ac.id | Aktif  | Operator       | 0 🖬 🖬      |
| 4            | wardinalbiologi@gmail.com    | wardinalbiologi@gmail.com    | Aktif  | Operator Prodi | 0 🖬 🖬      |
| 5            | prodi.mpi@ar-raniny.ac.id    | prodi.mpi@ar-raniry.ac.id    | Aktif  | Operator Prodi | 0 🖬 🖬      |
| 6            | pgra@ar-raniry.ac.id         | pgra@ar-raniry.ac.id         | Aktif  | Operator Prodi | 020        |
| 7            | khairatul.ulya@gmail.com     | khairatul.ulya@gmail.com     | Aktif  | Operator Prodi | 020        |
| 8            | miftahjannah04@gmail.com     | mitahjannah04@gmail.com      | Aktif  | Operator Prodi | 020        |
| 9            | wanty_khaira@ar-raniry.ac.id | wanty_khaira@ar-raniry.ac.id | Aktif  | Operator Prodi | 0 🖬 🖬      |
| 10           | salihin@ar-raniry.ac.id      | salihin@ar-raniry.ac.id      | Aktif  | Operator Prodi | 0 🖬 🖬      |

F.3.2. Gambar Tampilan Menu Daftar User System

Pada menu daftar user system terdapat tombol pencarian data, reset password, ubah data, dan hapus data.

#### F.3.3. Buat User Baru

Menu buar user baru digunakan untuk menambah user pengguna pada aplikasi SIAKAD. Group user berisi otoritasi dalam penggunaan aplikasi SIAKAD, sedangkan status user berisi keaktifan dan tidak aktif user. Jika data sudah diisi dengan lengkap, klik tombol simpan untuk melakukan penyimpanan.

| Management Tambah Us | er System        |   |                            |
|----------------------|------------------|---|----------------------------|
| 🛃 FORM TAMBAH USER   |                  |   |                            |
| Username             | lsi Username     |   | $\frown$                   |
| Email                | Isi Email        |   | $( \cap )$                 |
| No.HP/Telpon         | Isi Nomor Telpon |   | $(\times)$                 |
| Group User           | Pilih Group User | ~ | $\smile$                   |
| Status User          | Aktif            | ~ | 🔚 Pilih Gambar Profil User |
|                      | Submit Cancel    |   |                            |
|                      |                  |   |                            |

F.3.3. Gambar Tampilan Buat User Baru

#### F.3.4. Management Menu

Management menu berfungsi untuk menampilkan informasi struktur menu dari aplikasi SIAKAD.

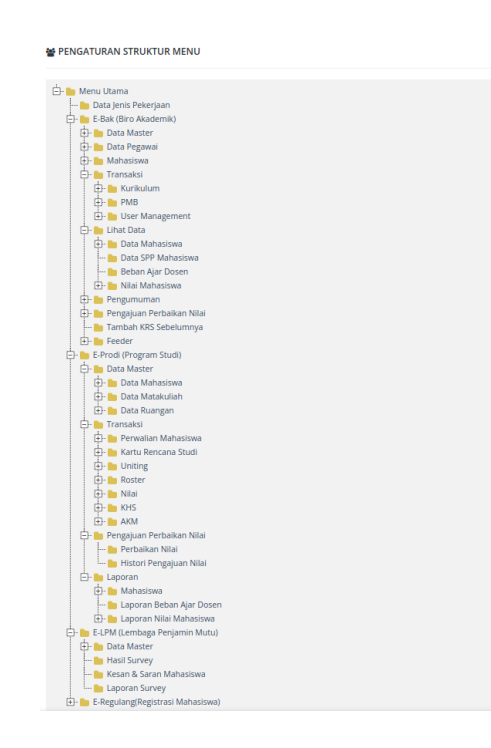

F.3.4. Gambar Tampilan Menu Ubah Konfigurasi Penomoran

#### G. Menu Pengumuman

Menu pengumuman terdiri dari beberapa sub menu, yaitu tambah pengumuman dan daftar pengumuman.

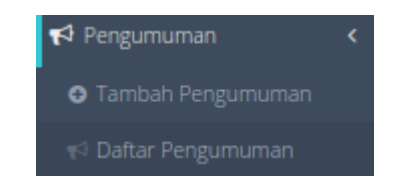

G. Gambar Tampilan Menu Pengumuman

#### G.1. Tambah Pengumuman

Menu tambah pengumuman digunakan untuk menambahkan informasi/ pengumuman yang akan ditampilkan pada bagian dashboard. Informasi atau pengumuman yang ingin ditambahkan dan ditampilkan dapat diisi pada bagian form pengumuman/ informasi, dan pilih penunjukkan pengumuman akan ditambahkan/ ditampilkan kemana.

SORM PENGUMUMAN / INFORMASI

| isi ludul Pengumuman                                         | III Pengumuman di Tujukan Ke?  |
|--------------------------------------------------------------|--------------------------------|
|                                                              | Operator Prodi                 |
| 🗡 τ B I U S Open Sans τ 13 τ A τ Ε Ε Ε τ ΤΙτ Ε τ % Θ = X Φ ? | Dosen                          |
|                                                              | Mahasiswa                      |
|                                                              | Public                         |
|                                                              | 😡 Status Publikasi             |
|                                                              | Publikasi 🗸                    |
|                                                              | ≜ Tanggal Publikasi            |
|                                                              | Sampai                         |
|                                                              | 🛔 Pembuat Pengumuman           |
|                                                              | a iza.admin@ar-raniry.ac.id    |
|                                                              | 🛗 Tanggal Pembuatan Pengumuman |
|                                                              | 2-Aug-2023                     |
|                                                              |                                |
|                                                              | Simpan Pengumuman Batal Simpan |

G.1. Gambar Tampilan Tambah Pengumuman

Terdapat pilihan status publikasi yang berisi publikasi, pending, dan tidak publikasi. Kemudian isi tanggal publikasi, pilih berapa lama informasi/ pengumuman tersebut akan di tampilkan. Pada menu ini, data yang akan ditambahkan akan menampilkan user pembuat pengumuman dan tanggal pembuatan pengumuman.

Jika informasi sudah terisi, klik tombol simpan pengumuman untuk melakukan penyimpanan informasi/ pengumuman. Klik tombol batal simpan untuk membantalkan penambahan informasi/ pengumuman.

#### G.2. Daftar Pengumuman

Menu daftar pengumuman digunakan untuk menampilkan informasi seluruh daftar pengumuman/ informasi yang sudah ditambahkan. Pada menu daftar pengumuman terdapat tombol pencarian data, tombol edit dan tombol hapus.

| W DAFTAR HISTORI PENGUMUMANVINFORMASI                                                                                                    | ٩                         |
|----------------------------------------------------------------------------------------------------|---------------------------|
| 10 V Data Per Halaman                                                                                                    | Pencarian:                |
| 🧭 Jakeni Pembayaran 597 2021 Genag<br>Jakeni pembayaran 597 12,021 Genap pada tanggal 17 s.d. 04 Februari 2022 di Bank Asch Syarish (BAS) atau di Bank Syarish Indonesia (BS) melakul ATM, Mobile Banking, atau Teller<br>Andread asadar (19.4) 2021 (BANKIN 1779-2021 429) (P.2022) (Banking Asadar) (BAS) atau di Bank Syarish Indonesia (BS) melakul ATM, Mobile Banking, atau Teller | CZ Edit 🛱 Hapus           |
| Tampil Data 1 sid 1 Dari 1 Data                                                                                                    | <ul> <li>← 1 →</li> </ul> |

G.2. Gambar Tampilan Menu Daftar Pengumuman

#### H. Menu Pengajuan Perbaikan Nilai

Menu pengajuan perbaikan nilai terdiri dari beberapa sub menu, yaitu perbaikan nilai dan histori pengajuan nilai.

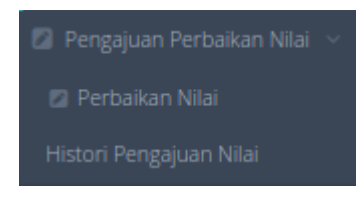

H. Gambar Tampilan Menu Daftar Pengumuman

#### H.1. Perbaikan Nilai

Menu berbaikan nilai digunakan untuk menampilkan data mahasiswa yang mengajukan perbaikan nilai pada portal prodi dan melakukan persetujuan perbaikan nilai mahasiswa. Data yang ditampilkan pada menu perbaikan nilai seperti data nim, nama mahasiswa, prodi, tanggal pengajuan, dan semester.

| DAFTAR P | ENGAJUAN PERBAIKAN NILAI |                          |                              |               |                | ٩          |
|----------|--------------------------|--------------------------|------------------------------|---------------|----------------|------------|
| 10 🗸 C   | Data Per Halaman         |                          |                              |               |                | Pencarian: |
| No       | Nim                      | Nama Mahasiswa           | Prodi                        | Tgl Pengajuan | Semester       |            |
| 1        | 180202197                | Zarraf zakky zaffir ISFA | PBA - Pendidikan Bahasa Arab | 25 July 2023  | 2022/2023Genap | Q          |
| 2        | 210202146                | CUT PUTRI                | PBA - Pendidikan Bahasa Arab | 28 July 2023  | 2022/2023Genap | Q          |
| 3        | 190202189                | Febriyani                | PBA - Pendidikan Bahasa Arab | 31 July 2023  | 2022/2023Genap | Q          |

H.1. Gambar Tampilan Menu Daftar Perbaikan Nilai

Terdapat tombol pencarian data, untuk memudahkan dan mempercepat dalam pencarian data yang diinginkan. Untuk menyetujuhi nilai perbaikan nilai mahasiswa, dapat mengklik tombol lup tambah.

| 🥒 Detail Pengajuan Perbaik     |                  |                                  |                |              |                     |                      |
|--------------------------------|------------------|----------------------------------|----------------|--------------|---------------------|----------------------|
|                                | NIM              | : 180202197                      |                |              |                     |                      |
|                                | Nama             | : Zarraf zakky zaffir ISFA       |                |              |                     |                      |
|                                | Jenis Kelamin    | : Laki-laki                      |                |              |                     |                      |
|                                | Tahun Angkatan   | : 2018                           |                |              |                     |                      |
|                                | Program Studi    | : 88204 - Pendidikan Bahasa Arab |                |              |                     |                      |
| 🛿 Detail Pengajuan Perbaikan N | iilai Matakuliah |                                  |                |              |                     |                      |
| # Matakuliah                   |                  |                                  | Nilai Diajukan | Tgl Diajukan | Operator            | Aksi                 |
| 1 PBA17012 - Filsafat Umum 🦉   | 85               |                                  | () → ()        | 25 Jul 2023  | tsabirmai@gmail.com | 🕈 Konfirmasi 🗶 Batal |
|                                |                  |                                  |                |              |                     |                      |

H.1. Gambar Tampilan Menu Perbaikan Nilai

Pada tampilan gambar menu perbaikan nilai diatas, merupakan tampilan menu untuk menyetujuhi nilai perbaikan yang diajukan oleh prodi. Untuk menyetujuhi dapat mengklik tombol konfirmasi pada bagian aksi. Dan untuk menolak persetujuan dapat mengklik tombol batal.

#### H.2. Histori Pengajuan Nilai

Menu histori pengajuan nilai dipergunakan untuk menampilkan seluruh data pengajuan perbaikan nilai mahasiswa. Data yang ditampilkan berupa nim, nama mahasiswa, nama prodi, tanggal pengajuan, dan semester. Pada menu histori pengajuan nilai juga terdapat tombol pencarian data untuk mempermudah pencaraian data yang diinginkan.

|          |                                                                                                    |                          |                              |               |                | Pencarian<br>Data |
|----------|----------------------------------------------------------------------------------------------------|--------------------------|------------------------------|---------------|----------------|-------------------|
| DAFTAR P | Application PERBAIKAN NILIJ           10         Data Per Halaman         Perdia         Perdia <td>à</td> | à                        |                              |               |                |                   |
| 10 🗸 E   | ata Per Halaman                                                                                                    |                          |                              |               |                | Pencarian:        |
| No       | Nim                                                                                                    | Nama Mahasiswa           | Prodi                        | Tgi Pengajuan | Semester       |                   |
| 1        | 180202197                                                                                                    | Zarraf zakky zaffir ISFA | PBA - Pendidikan Bahasa Arab | 25 July 2023  | 2022/2023Genap | Q                 |
| 2        | 210202146                                                                                                    | CUT PUTRI                | PBA - Pendidikan Bahasa Arab | 28 July 2023  | 2022/2023Genap | Q                 |
| 3        | 190202189                                                                                                    | Febriyani                | PBA - Pendidikan Bahasa Arab | 31 July 2023  | 2022/2023Genap | Q                 |

H.2. Gambar Tampilan Menu Histori Pengajuan Nilai

#### I. Menu Tambah KRS Sebelumnya

Menu tambah KRS sebelumnya digunakan untuk menampilkan data mahasiswa dan untuk memperbaiki nilai pada KRS sebelumnya. Data yang ditampilkan seperti nama, nim, prodi, jenis kelamin, tahun masuk, status kuliah, tempat lahir, tanggal lahir, nomor telepon, dan email.

| AMBAH DATA KKS SEBELUMINTA |           |                    |     |                |             |     |          |
|----------------------------|-----------|--------------------|-----|----------------|-------------|-----|----------|
| Pencarian Data Mahasiswa/i | 10        | V Data Per Halaman |     |                |             | Per | icarian: |
| Masukkan NIM Mahasiswa     | No        | A.T                | SMT | Max SKS        | SKS Diambil | IP  | IPK      |
| Masukkan 3 Karakter        |           |                    |     | Tidak Ada Data |             |     |          |
| Profil Mahasiswa           |           |                    |     |                |             |     |          |
| lama :                     | Tidak Ada | a Data             |     |                |             |     |          |
| IM :                       |           |                    |     |                |             |     |          |
| rodi :                     |           |                    |     |                |             |     |          |
| enis Kelamin :             |           |                    |     |                |             |     |          |
| ahun Masuk :               |           |                    |     |                |             |     |          |
| tatus Kuliah :             |           |                    |     |                |             |     |          |
| empat Lahir :              |           |                    |     |                |             |     |          |
| anggal Lahir :             |           |                    |     |                |             |     |          |
| Io.Telpon/Hp :             |           |                    |     |                |             |     |          |
|                            |           |                    |     |                |             |     |          |

I.a. Gambar Tampilan Menu Tambah KRS Sebelumnya

Untuk melakukan perbaikan nilai mahasiswa pada KRS sebelumnya, masukkan nim mahasiswa kolom pencarian data mahasiswa. Setelah nim dimasukkan, maka tampil profil mahasiswa. Pada menu ini, admin dapat menambahkan KRS dengan memilih tahun ajaran dan klik tombol add KRS.

😁 TAMBAH DATA KRS SEBELUMNYA

| ARRIJAL FADHILUR RAHMAN<br>iter un Ajaran v Add KR<br>iswa :<br>: ARRIJAL FADHILUR RAHMAN |
|-------------------------------------------------------------------------------------------|
| ster<br>un Ajaran<br>Iswa<br>: ARRIJAL FADHILUR RAHMAN                                    |
| un Ajaran V 🎦 Add KR<br>Iswa<br>: ARRIJAL FADHILUR RAHMAN                                 |
| iswa<br>: ARRIJAL FADHILUR RAHMAN                                                         |
| : ARRIJAL FADHILUR RAHMAN                                                                 |
|                                                                                           |
| : 150701006                                                                               |
| : Arsitektur                                                                              |
| : Laki-laki                                                                               |
| : 2015                                                                                    |
|                                                                                           |
| : Aceh Selatan                                                                            |
| : 03 August 1997                                                                          |
| : 081293150853                                                                            |
|                                                                                           |

I.b. Gambar Tampilan Menu Tambah KRS Sebelumnya

| 100 | ✔ Data Per Halaman |     |         |             | Pe   | encarian: |            |
|-----|--------------------|-----|---------|-------------|------|-----------|------------|
| No  | T.A                | SMT | Max SKS | SKS Diambil | IP   | IPK       |            |
| 1   | Ganjil 2015        | 1   | 24      | 22          | 3.09 | 3.09      | <b>Q</b> 🕜 |
| 2   | Genap 2015         | 2   | 22      | 20          | 3.00 | 3.08      | Q          |
| 3   | Ganjil 2016        | 3   | 12      | 12          | 2.83 | 3.00      | QZ         |
| 4   | Genap 2016         | 4   | 20      | 19          | 2.63 | 2.88      | Q 🕜        |
| 5   | Ganjil 2017        | 5   | 20      | 20          | 2.20 | 2.82      | Q 🕜        |
| 6   | Genap 2017         | 6   | 12      | 12          | 3.00 | 2.85      | Q 🕼        |
| 7   | Ganjil 2018        | 7   | 22      | 22          | 2.31 | 2.73      | Q 🕼        |
| 8   | Genap 2018         | 8   | 18      | 17          | 0.76 | 2.43      | 0, 🕼       |
| 9   | Ganjil 2019        | 9   | 12      | 8           | 0.75 | 2.32      | 0, 🕼       |
| 10  | Genap 2019         | 10  | 12      | 11          | 1.09 | 2.22      | 0, 2       |
| 11  | Ganjil 2020        | 11  | 12      | 12          | 2.17 | 2.22      | 0, 🕼       |

I.c. Gambar Tampilan Menu Ubah KRS Sebelumnya

Langkah selanjutnya untuk memperbaiki nilai mahasiswa pada KRS sebelumnya, dapat mengklik tombol dengan icon lup. Bagian admin dapat memperbaiki nilai dengan menklik drop down apa nilai. Saat nilai dipilih, secara otomatis data akan tersimpan.

| 🖋 Tambah Matakuliah Pada KR       |                |                         |     |     |       |   |
|-----------------------------------|----------------|-------------------------|-----|-----|-------|---|
|                                   | NIM            | 150701006               |     |     |       |   |
|                                   | Nama           | ARRIJAL FADHILUR RAHMAN |     |     |       |   |
|                                   | Jenis Kelamin  | L                       |     |     |       |   |
|                                   | Tahun Angkatan | 2015                    |     |     |       |   |
|                                   | Program Studi  | Arsitektur              |     |     |       |   |
| Data Matakuliah KRS               |                |                         |     |     |       |   |
| Kode-Nama Matakuliah              |                |                         | SKS | SMT | Nilai |   |
| ARS15006 Pancasila dan Kewarganeg | araan          |                         | 2   | 1   | A ¥   | × |
| ARS15003 Bahasa Arab              |                |                         | 2   | 1   | в 🗸   | × |
| ARS15009 Bahasa Inggris           |                |                         | 2   | 1   | в 🗸   | × |
| ARS15005 Matematika Dasar         |                |                         | 2   | 1   | в 🗸   | × |
| ARS15002 Pengantar Saintek Islam  |                |                         | 2   | 1   | с 🗸   | × |
| ARS15008 Pengantar Arsitektur     |                |                         | 2   | 1   | с 🗸   | × |
| ARS15004 Grafis Arsitektur        |                |                         | -4  | 1   | A ¥   | × |
| ARS15001 Estetika Bentuk          |                |                         | -4  | 1   | в 🗸   | × |
| ADS15007 Mekapika Bekavara        |                |                         | 2   |     | 10.44 |   |

I.d. Gambar Tampilan Menu Ubah KRS Sebelumnya

Untuk menambahkan matakuliah yang tidak ada pada KRS sebelumnya, dapat mengklik tombol dengan icon pen. Bagian admin dapat menambahkan matakuliah yang diajukan oleh mahasiswa yang belum terdapat pada KRS sebelumnya. Langkah yang harus dilakukan adalah memberikan nilai pada matakuliah yang akan ditambahkan, kemudian klik tombol add. Maka data matakuliah akan masuk pada KRS mahasiswa.

|                                                  | NM             |  | 150701006              |      |    |         |     |
|--------------------------------------------------|----------------|--|------------------------|------|----|---------|-----|
|                                                  | Netto          |  | ARTIJAL FACHLUT RAHMAN |      |    |         |     |
|                                                  | jenis Kelamin  |  | L.                     |      |    |         |     |
|                                                  | Tohun Angkotan |  | 2015                   |      |    |         |     |
|                                                  | Program Studi  |  | Arstektur              |      |    |         |     |
| ata Matakuliah Kurikulum                         |                |  |                        |      |    |         |     |
| lode-Nama Matakullah                             |                |  |                        | \$45 | SM | r Nilei |     |
| IRS15010 Metode Perancangan I                    |                |  |                        | 2    | 2  | · V     | 1 🗖 |
| 8515011 Ecologi                                  |                |  |                        | 2    | 2  | . 🗸     | 1   |
| 4515912 Anitektur Pra-Madem                      |                |  |                        | 2    | 2  | · ¥     | 1   |
| #\$15013 Presentasi Digital dan Model Komputer   |                |  |                        | 3    | 2  | . 🗸     | 1   |
| 0515014 Kanstruksi Bengunen dan Meteriel I       |                |  |                        | 3    | 2  | · ¥     | 1   |
| 8515915 Utumul Qur'an/Hedis                      |                |  |                        | 3    | 2  | . V     | 1   |
| 8515016 Studio Perencangan Arsitektur I          |                |  |                        | 4    | 2  | . V     | 1   |
| 0515017 Dahasa Indonesia                         |                |  |                        | 2    | 2  | · V     |     |
| 8515018 ISD                                      |                |  |                        | 2    | 2  |         |     |
| #515019 Metode Perancangan II                    |                |  |                        | 2    | 3  | · V     |     |
| 8515020 Figh/Ushul Figh                          |                |  |                        | 3    | 3  |         |     |
| 1515021 Kanstrukal Bengunan dan Meterial II      |                |  |                        | 3    | 3  | · V     |     |
| R515022 Antitektur Vernakular Aceh               |                |  |                        | 2    | 3  | · V     | 1   |
| #515023 Irru Akhlek                              |                |  |                        | 2    | 3  | · ¥     |     |
| R\$15024 Sejarah dan Teori Amitektur Abad 20     |                |  |                        | 3    | 3  | · V     | 1   |
| 8515025 Perencanaan dan Perancangan Tapak        |                |  |                        | 3    | 3  |         | 1   |
| #\$15026 Studio Perancangan Arsitektur II        |                |  |                        | 4    | 3  | · •     | 1   |
| 8515027 Filsefet Umum                            |                |  |                        | 2    | 3  |         | 1   |
| #\$15028 Studio Perancangan Arsitektur II        |                |  |                        | 4    | 4  | · V     |     |
| 8515029 Azes Perancangan Ruang Dalam             |                |  |                        | 3    | 4  |         | 1   |
| #515030 Akustik Termal dan Pencahayaan           |                |  |                        | 3    | 4  | · •     | 1   |
| IRS15031 Studi Syeri et Islem di Aceh            |                |  |                        | 2    | 4  | · V     | 1   |
| #515032 Arsitektur Lansekap                      |                |  |                        | 2    | 4  | · V     | 1   |
| 0515033 Struktur Bangunan Lanjut I               |                |  |                        | 4    | 4  | · V     | 1   |
| 8515034 Arsitektur Nusentara                     |                |  |                        | 2    | 4  |         | 1   |
| #515035 Metodologi Studi Islam                   |                |  |                        | 2    | 4  | · ¥     | 1   |
| 8515036 Arsitektur Berkelanjutan                 |                |  |                        | 2    | 5  |         | 1   |
| 8515837 jumalistik dan Fotografi Arsitektur      |                |  |                        | 3    |    | · V     | 1   |
| #515038 Manajemen Proyek                         |                |  |                        | 1    | 5  | · V     | 1   |
| 1515039 Studio Perancangan Lansekap              |                |  |                        | 3    |    | · V     | 1   |
| 8515340 Perkotaan dan Permukiman Tanggap Bencana |                |  |                        | 1    |    | · V     | 1   |
| 8515041 Struktur Bengunan Lanjut II              |                |  |                        | 4    |    |         |     |
|                                                  |                |  |                        |      |    |         |     |

I.d. Gambar Tampilan Menu Ubah KRS Sebelumnya